## Preface

#### Copyright

This publication, including all photographs, illustrations and software, is protected under international copyright laws, with all rights reserved. Neither this manual, nor any of the material contained herein, may be reproduced without written consent of the author.

Version 1.0

#### Disclaimer

The information in this document is subject to change without notice. The manufacturer makes no representations or warranties with respect to the contents hereof and specifically disclaims any implied warranties of merchantability or fitness for any particular purpose. The manufacturer reserves the right to revise this publication and to make changes from time to time in the content hereof without obligation of the manufacturer to notify any person of such revision or changes.

#### **Trademark Recognition**

Microsoft, MS-DOS and Windows are registered trademarks of Microsoft Corp.

AMD, Phenom, Athlon, Sempron, Turion, and Duron are registered trademarks of AMD Corporation.

Other product names used in this manual are the properties of their respective owners and are acknowledged.

#### Federal Communications Commission (FCC)

This equipment has been tested and found to comply with the limits for a Class B digital device, pursuant to Part 15 of the FCC Rules. These limits are designed to provide reasonable protection against harmful interference in a residential installation. This equipment generates, uses, and can radiate radio frequency energy and, if not installed and used in accordance with the instructions, may cause harmful interference to radio communications. However, there is no guarantee that interference will not occur in a particular installation. If this equipment does cause harmful interference to radio or television reception, which can be determined by turning the equipment off and on, the user is encouraged to try to correct the interference by one or more of the following measures:

- Reorient or relocate the receiving antenna
- Increase the separation between the equipment and the receiver
- Connect the equipment onto an outlet on a circuit different from that to which the receiver is connected
- Consult the dealer or an experienced radio/TV technician for help

Shielded interconnect cables and a shielded AC power cable must be employed with this equipment to ensure compliance with the pertinent RF emission limits governing this device. Changes or modifications not expressly approved by the system's manufacturer could void the user's authority to operate the equipment.

#### **Declaration of Conformity**

This device complies with part 15 of the FCC rules. Operation is subject to the following conditions:

- This device may not cause harmful interference.
- This device must accept any interference received, including interference . that may cause undesired operation.

This device is in conformity with the following EC/EMC directives:

- Limits and methods of mesurement of radio disturbance char-**EN 55022** acteristics of information technology equipment
- □ EN 61000-3-2 Disturbances in supply systems caused
- Disturbances in supply systems caused by household appli-EN 61000-3-3 ances and similar electrical equipment " Voltage fluctuations" Information technology equipment-Immunity characteristics-EN 55024 Limits and methods of measurement Safety for information technology equipment including electri-**EN 60950**
- cal business equipment CE
- □ CE marking

#### **Canadian Department of Communications**

This class B digital apparatus meets all requirements of the Canadian Interferencecausing Equipment Regulations.

Cet appareil numérique de la classe B respecte toutes les exigences du Réglement sur le matériel brouilieur du Canada.

#### About the Manual

The manual consists of the following:

| Chapter 1<br>Introducing the Motherboard    | Describes features of the $rightarrow$ page 1 motherboard.       |
|---------------------------------------------|------------------------------------------------------------------|
| Chapter 2<br>Using BIOS                     | Provides information on us- 🗢 page 7 ing the BIOS Setup Utility. |
| Chapter 3<br>Using the Motherboard Software | Describes the motherboard 🗢 page 33 software.                    |
| Chapter 4<br>Trouble Shooting               | Provides basic trouble 🗢 page 39 shooting tips.                  |
| Multi-language<br>Quick Installation Guide  | Describes installation of 🗢 page 43 motherboard components.      |
| Appendix                                    | Provides header pin definition apage 77 and jumper settings.     |

## TABLE OF CONTENTS

| Preface i                                 |
|-------------------------------------------|
| Chapter 1 1                               |
| Introducing the Motherboard 1             |
| Introduction 1                            |
| Pakage Contents                           |
| Specifications                            |
| Specifications                            |
| Motherboard Components4                   |
| I/O Ports6                                |
| Chapter 2 7                               |
| Using BIOS 7                              |
| About the Setup Utility7                  |
| The Standard Configuration                |
| Entering the Setun Utility                |
| Resetting the Default CMOS Values         |
| Using BIOS 8                              |
| BIOS Naviaation Kevs.                     |
| Main Menu                                 |
| Advanced Menu10                           |
| Chipset Menu20                            |
| M.I.B. III (MB Intelligent BIOS III) Menu |
| Boot Menu27                               |
| Security Menu29                           |
| Exit Menu                                 |
| Updating the BIOS31                       |
| Chapter 3 33                              |
| Lising the Motherhoard Software 33        |
| Auto-installing under Windows YD/7/8 23   |
| Auto-Installing under Windows XF/7/6      |
| Running Setup                             |
| Manual Installation                       |
| ECS Utility Software                      |
| Chapter 4 39                              |
| Trouble Shooting 39                       |
| Start up problems during assembly         |
| Start up problems after prolong use       |
| Maintenance and care tips 40              |
| Basic Troubleshooting Flowchart           |

| Multi-language Quick Installation Guide   | 43 |
|-------------------------------------------|----|
| English                                   | 43 |
| Brazilian Portuguese                      | 46 |
| Hindi                                     | 49 |
| French                                    | 52 |
| Deutsch                                   | 55 |
| Russian                                   | 58 |
| Spanish                                   | 61 |
| Indonesian                                | 64 |
| Arabic                                    | 67 |
| Simplified Chinese                        | 70 |
| Korean                                    | 73 |
| Appendix                                  | 77 |
| Header Pin Definition and Jumper Settings | 77 |

## Chapter 1 Introducing the Motherboard

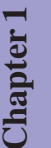

#### Introduction

Thank you for choosing the **A960M-MV** motherboard. This motherboard is a high performance, enhanced function motherboard that supports socket AM3/AM3+ for AMD FX<sup>TM</sup>/Phenom<sup>TM</sup> II/Athlon<sup>TM</sup> II/Sempron<sup>TM</sup> 100 series processors for high-end business or personal desktop markets.

The motherboard is based on AMD 760G (RS780L) Northbridge (NB) and SB710 Southbridge (SB) chipsets. The memory controller supports DDR3 memory DIMM frequencies of 1866(OC)/1600/1333/1066. It supports two DDR3 slots with maximum memory size of 16 GB. One PCI Express x16 slot, intended for Graphics Interface, is fully compliant to the PCI Express Gen2. In addition, one PCI Express x1 slot is supported.

The SB710 Southbridge integrates USB 2.0 interface, supporting up to eight USB 2.0 ports (four USB 2.0 ports at the rear panel and two USB 2.0 headers support additional four USB 2.0 ports). It also integrates a Serial ATA host controller, supporting four SATA ports with maximum transfer rate up to 3Gb/s each.

There is an advanced full set of I/O ports in the rear panel, including PS/2 mouse and keyboard connectors, four USB 2.0 ports, one LAN port, one D-sub (VGA) port, one HDMI port (optional) and audio jacks for microphone, line-in and line-out.

#### **Package Contents**

Your motherboard package ships with the following items:

- □ A960M-MV Motherboard
- User Manual
- DVD
- □ I/O Shield
- □ 2 SATA 3Gb/s Cables

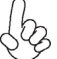

The package contents above are for reference only, please take the actual package items as standard.

## Chapter

#### **Specifications** CPU supports socket AM3/AM3+ for AMD FX<sup>™</sup>/Phenom<sup>™</sup> II/Athlon<sup>™</sup> II/Sempron<sup>™</sup> 100 series processors Supports CPU up to 95W TDP Note: Please go to ECS website for the latest CPU support list. Chipset • NB: AMD 760G SB: AMD SB710 Dual-channel DDR3 memory architecture Memory . 2 x 240-pin DDR3 DIMM sockets support up to 16 GB Supports DDR3 1866(OC)/1600/1333/1066 MHz DDR3 SDRAM • Note: Please go to ECS website for the latest memory support list. 1 x PCI Express x16 Gen2 slot Expansion • Slots . 1 x PCI Express x1 slot Supported by AMD SB710 Express Chipset Storage . - 4 x Serial ATA 3Gb/s connectors Realtek ALC 662 6 channel High Definition audio CODEC Audio • - Compliant with HD audio specification LAN RTL8105E 10/100 LAN • RTL8111E Gigabit LAN (optional) Rear Panel I/O • 1 x PS/2 keyboard and PS/2 mouse connectors 4 x USB 2.0 ports 1 x RJ45 LAN connector 1 x HDMI port (optional) 1 x D-sub (VGA) port 1 x Audio port (Line in, microphone and Line out) Internal I/O 1 x 24-pin ATX Power Supply connector Connectors & • 1 x 4-pin 12V Power connector Headers 1 x 4-pin CPU\_FAN connector 1 x 3-pin SYS\_FAN connector $2\ x\ \text{USB}\ 2.0$ headers support additional four USB 2.0 ports 4 x Serial SATA 3Gb/s connectors 1 x COM header 1 x Case open header 1 x Front Panel audio header 1 x Front Panel switch/LED header 1 x Speaker header 1 x Clear CMOS jumper 1 x Front panel USB power select jumper 1 x Rear USB/PS2 power select jumper

| System BIOS | <ul> <li>AMI BIOS with 16Mb SPI Flash ROM         <ul> <li>Supports Plug and Play, S1/STR S3/STD S4</li> <li>Supports ACPI &amp; DMI</li> <li>Supports Hardware Monitor</li> <li>Audio, LAN, can be disabled in BIOS</li> <li>F7 hot key for boot up devices option</li> <li>Supports Over-Clocking</li> </ul> </li> </ul> | Chapter 1 |
|-------------|----------------------------------------------------------------------------------------------------|-----------|
|             | <ul> <li>Supports PaUp clear CMOS Hotkey (Has PS2 KB Model only)</li> <li>Supports Dual Display</li> <li>Supports UEFI BIOS</li> <li>Supports AC'97/HD Audio auto detect</li> </ul>                                                                                                    |           |
| AP Support  | • Supports eOC/eBLU*/eDLU/eSF* Note: *Microsoft .NET Framework 3.5 is required.                                                                                                    |           |
| Form Factor | Micro ATX Size, 210mm x 180mm                                                                                                    |           |

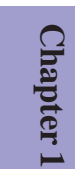

4

## Motherboard Components

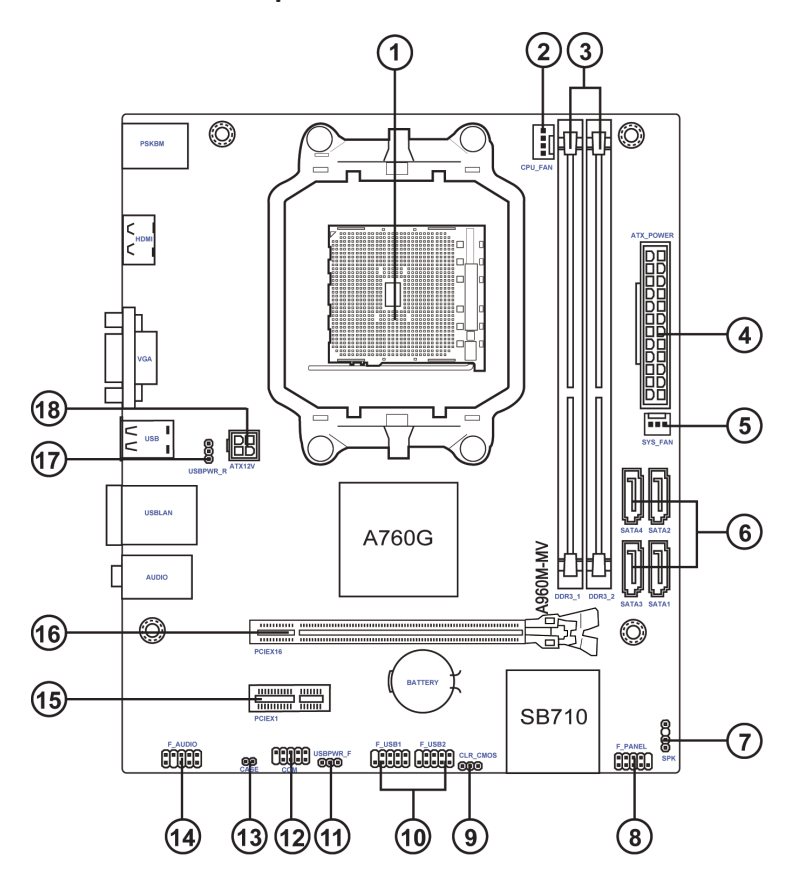

#### Table of Motherboard Components

| LABEL         | COMPONENTS                                                                |
|---------------|---------------------------------------------------------------------------|
|               | supports socket AM3/AM3+ for AMD FX <sup>™</sup> /Phenom <sup>™</sup> II/ |
| 1. CPU Socket | AthIon <sup>™</sup> II/Sempron <sup>™</sup> 100 series processors         |
| 2. CPU_FAN    | CPU cooling fan connector                                                 |
| 3. ATX_POWER  | Standard 24-pin ATX power connector                                       |
| 4. DDR3_1~2   | 240-pin DDR3 SDRAM slots                                                  |
| 5. SYS_FAN    | System cooling fan connector                                              |
| 6. SATA1~4    | Serial ATA 3Gb/s connectors                                               |
| 7. SPK        | Speaker header                                                            |
| 8. F_PANEL    | Front panel switch/LED header                                             |
| 9. CLR_CMOS   | Clear CMOS jumper                                                         |
| 10. F_USB1~2  | Front panel USB 2.0 headers                                               |
| 11. USBPWR_F  | Front panel USB power select jumper                                       |
| 12. COM       | Serial port header                                                        |
| 13. CASE      | Case open header                                                          |
| 14. F_AUDIO   | Front panel audio header                                                  |
| 15. PCIEX1    | PCI Express x1 slots                                                      |
| 16. PCIEX16   | PCI Express slot for graphics interface                                   |
| 17. USBPWR_R  | Rear USB/PS2 power select jumper                                          |
| 18. ATX12V    | 4-pin +12V power connector                                                |

# Chapter 1

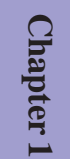

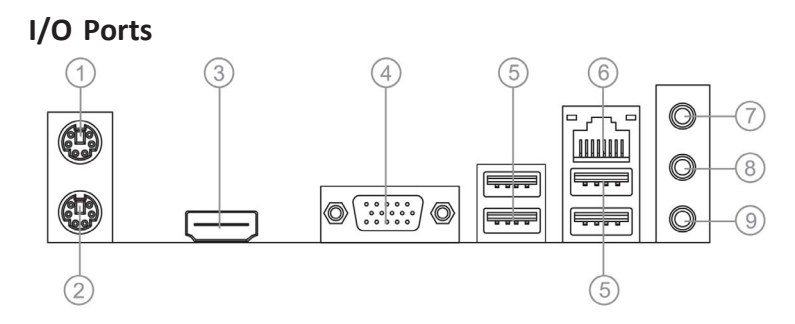

#### 1. PS/2 Mouse (green)

Use the upper PS/2 port to connect a PS/2 mouse.

#### 2. PS/2 Keyboard (purple)

Use the lower PS/2 port to connect a PS/2 keyboard.

#### 3. HDMI Port (Optional)

You can connect the display device to the HDMI port.

#### 4. VGA Port

Connect your monitor to the VGA port.

#### 5. USB 2.0 Ports

Use the USB 2.0 ports to connect USB 2.0 devices.

#### 6. LAN Port

Connect an RJ-45 cable to the LAN port to connect your computer to the Network.

| LAN LED      | Status          | Description | Activity LED Link LEI |
|--------------|-----------------|-------------|-----------------------|
|              | OFF             | No data     |                       |
| ACTIVITY LED | Orange blinking | Active      |                       |
| Link I CD    | OFF             | Nolink      |                       |
| LINKLED      | Green           | Link        | LAN Port              |

#### 7. Line-in (blue)

It can be connected to an external CD/DVD player, Tape player or other audio devices for audio input.

#### 8. Line-out (lime)

It is used to connect to speakers or headphones.

#### 9. Microphone (pink)

It is used to connect to a microphone.

## Chapter 2

## **Using BIOS**

#### About the Setup Utility

The computer uses the latest "American Megatrends Inc." BIOS with support for Windows Plug and Play. The CMOS chip on the motherboard contains the ROM setup instructions for configuring the motherboard BIOS.

The BIOS (Basic Input and Output System) Setup Utility displays the system's configuration status and provides you with options to set system parameters. The parameters are stored in battery-backed-up CMOS RAM that saves this information when the power is turned off. When the system is turned back on, the system is configured with the values you stored in CMOS.

The BIOS Setup Utility enables you to configure:

- Hard drives, diskette drives and peripherals
- Video display type and display options
- Password protection from unauthorized use
- Power Management features

The settings made in the Setup Utility affect how the computer performs. Before using the Setup Utility, ensure that you understand the Setup Utility options.

This chapter provides explanations for Setup Utility options.

#### The Standard Configuration

A standard configuration has already been set in the Setup Utility. However, we recommend that you read this chapter in case you need to make any changes in the future.

This Setup Utility should be used:

- when changing the system configuration
- when a configuration error is detected and you are prompted to make changes to the Setup Utility
- when trying to resolve IRQ conflicts
- when making changes to the Power Management configuration
- when changing the password or making other changes to the Security Setup

#### Entering the Setup Utility

When you power on the system, BIOS enters the Power-On Self Test (POST) routines. POST is a series of built-in diagnostics performed by the BIOS. After the POST routines are completed, the following message appears:

Press DEL to enter SETUP

#### Press the delete key to access BIOS Setup Utility.

| Aj<br>Main Advanced                            | otio Setup Utility<br>Chipset M.I | y - Copyright (<br>I.B. III Boot | C) 2011 Ame<br>Security | erican N<br>Exit | legatrends, Inc.                                                                                                    |
|------------------------------------------------|-----------------------------------|----------------------------------|-------------------------|------------------|----------------------------------------------------------------------------------------------------|
| BIOS Information<br>System Data<br>System Time | [Wed 09/19<br>[00:28:09]          | 9/2012]                          |                         |                  | Set the Date. Use Tab to switch between Data elements.                                                                                                    |
|                                                |                                   |                                  |                         |                  | → ←:Select Screen<br>11 :Select Item<br>Enter : Select<br>+/- : Change Opt.<br>F1:General Help<br>F2:Previous Values<br>F3:Optimized Defaults<br>F4:Save & Exit<br>ESC:Exit |
|                                                | Version 2.14.                     | 1219. Copyright                  | (C) 2011 Am             | erican N         | legatrends, Inc.                                                                                                    |

#### Resetting the Default CMOS Values

When powering on for the first time, the POST screen may show a "CMOS Settings Wrong" message. This standard message will appear following a clear CMOS data at factory by the manufacturer. You simply need to Load Default Settings to reset the default CMOS values.

Note: Changes to system hardware such as different CPU, memories, etc. may also trigger this message.

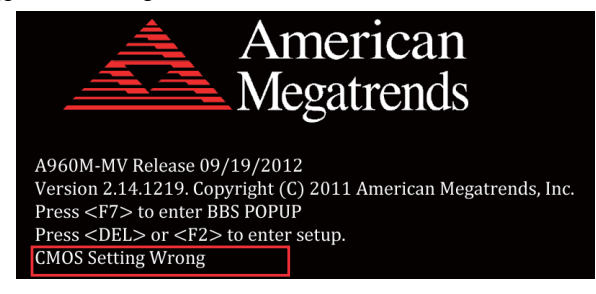

#### Using BIOS

When you start the Setup Utility, the main menu appears. The main menu of the Setup Utility displays a list of the options that are available. A highlight indicates which option is currently selected. Use the cursor arrow keys to move the highlight to other options. When an option is highlighted, execute the option by pressing <Enter>.

Some options lead to pop-up dialog boxes that prompt you to verify that you wish to execute that option. Other options lead to dialog boxes that prompt you for information.

Some options (marked with a triangle  $\blacktriangleright$ ) lead to submenus that enable you to change the values for the option. Use the cursor arrow keys to scroll through the items in the submenu.

**A960M-MV USER MANUAL** 

In this manual, default values are enclosed in parenthesis. Submenu items are denoted by a triangle  $\blacktriangleright$ .

The default BIOS setting for this motherboard apply for most conditions with optimum performance. We do not suggest users change the default values in the BIOS setup and take no responsibility to any damage caused by changing the BIOS settings.

#### **BIOS Navigation Keys**

The BIOS navigation keys are listed below:

| KEY   | FUNCTION                             |
|-------|--------------------------------------|
| ESC   | Exits the current menu               |
| tl→←  | Scrolls through the items on a menu  |
| +/-   | Modifies the selected field's values |
| Enter | Select                               |
| F1    | General Help                         |
| F2    | Previous Value                       |
| F3    | Optimized Defaults                   |
| F4    | Save & Exit                          |

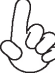

For the purpose of better product maintenance, the manufacture reserves the right to change the BIOS items presented in this manual. The BIOS setup screens shown in this chapter are for reference only and may differ from the actual BIOS. Please visit the manufacture's website for updated manual.

#### Main Menu

When you enter the BIOS Setup program, the main menu appears, giving you an overview of the basic system information. Select an item and press <Enter> to display the submenu.

| A<br>Main Advanced                                              | Aptio Setup Utility - Copy<br>Chipset M.I.B. III | right (C) 2011 Amer<br>Boot Security | rican Megatrends, Inc.<br>Exit                                                                                                    |  |
|-----------------------------------------------------------------|--------------------------------------------------|--------------------------------------|----------------------------------------------------------------------------------------------------|--|
| BIOS Information<br>System Data<br>System Time                  | [Wed 09/19/2012]<br>[00:28:09]                   |                                      | Set the Date. Use Tab to switch between Data elements.                                                                                               |  |
|                                                                 |                                                  |                                      | → ←:Select Screen  11 :Select Item Enter : Select +/- : Change Opt. F1:General Help F2:Previous Values F3:Optimized Defaults F4:Save & Exit ESC:Exit |  |
| Version 2.14.1219. Copyright (C) 2011 American Megatrends, Inc. |                                                  |                                      |                                                                                                    |  |

**A960M-MV USER MANUAL** 

#### System Date & Time

The system Date and Time items show the current date and time on the computer. If you are running a Windows OS, these items are automatically updated whenever you make changes to the Windows Date and Time Properties utility.

## Chapter 2

#### Advanced Menu

The Advanced menu items allow you to change the settings for the CPU and other system.

| Aptio Setup U<br>Main Advanced Chipset                                                                                                    | tility - Copyright (C) 2011 An<br>M.I.B. III Boot Security | nerican Megatrends, Inc.<br>/ Exit                                                                                                    |
|----------------------------------------------------------------------------------------------------|------------------------------------------------------------|----------------------------------------------------------------------------------------------------|
| Legacy OpROM Support<br>Launch PXE OpROM<br>Launch Storage OpROM                                                                                                    | [Disabled]<br>[Enabled]                                    | Enable or Disable Boot Option<br>for Legacy Network Devices.                                                                                                    |
| <ul> <li>LAN Configuration</li> <li>PC Health Status</li> <li>Power Management Setup</li> <li>ACPI Settings</li> <li>CPU Configuration</li> <li>SATA Configuration</li> <li>USB Configuration</li> <li>Super IO Configuration</li> </ul> |                                                            | → ←:Select Screen<br>11 :Select Item<br>Enter: Select<br>+/- : Change Opt.<br>F1:General Help<br>F2:Previous Values<br>F3:Optimized Defaults<br>F4:Save & Exit<br>ESC:Exit |
|                                                                                                    | 444040 0                                                   | n séana Manatana da Jan                                                                                                    |
| Version 2.                                                                                                    | . <u>14.1219. Copy</u> right (C) 2011 A                    | merican Megatrends, Inc.                                                                                                    |

#### Launch PXE OpROM (Disabled)

Use this item to enable or disable the PXE OpROM.

#### Launch Storage OpROM (Enabled)

Use this item to enable or disable the Storage OpROM.

#### ► LAN Configuration

The item in the menu shows the LAN-related information that the BIOS automatically detects.

| Aptio Setup I<br>Main <mark>Advanced</mark> Chipset | Jtility - Copyright (C) 2<br>M.I.B. III Boot Se | 011 American Megatrends, Inc.<br>ecurity Exit                                                                                                    |  |
|-----------------------------------------------------|-------------------------------------------------|----------------------------------------------------------------------------------------------------|--|
| LAN Configuration                                   |                                                 |                                                                                                    |  |
|                                                     |                                                 | → ←:Select Screen<br>11 :Select Item<br>Enter: Select<br>+/-: Change Opt.<br>F1:General Help<br>F2:Previous Values<br>F3:Optimized Defaults<br>F4:Save & Exit<br>ESC:Exit |  |
| Version 2                                           | .14.1219. Copyright (C)                         | 2011 American Megatrends, Inc.                                                                                                    |  |

#### Onboard LAN Controller (Enabled)

Use this item to enable or disable the Onboard LAN.

Press <Esc> to return to the Advanced Menu page.

#### ▶ PC Health Status

On motherboards support hardware monitoring, this item lets you monitor the paeameters for critical voltages, temperatures and fan speeds.

Aptio Setup Utility - Copyright (C) 2011 American Megatrends, Inc. Main Advanced Chipset M.I.B. II PC Health Status CPU Tct1 CPU Fan Speed +47 5836 RPM -:Select Screen 11 :Select Item CPU Voltage DIMM Voltage +1.256V +1.608V Enter : Select +/- : Change Opt. F1:General Help F2:Previous Values F3:Optimized Defaults F4:Save & Exit ESC:Exit Version 2.14.1219. Copyright (C) 2011 American Megatrends, Inc

#### Smart Fan Function

Scroll to this item and press <Enter> to view the following screen:

| Aptio Setup Utility<br>Main Advanced Chipset M                        | / - Copyright (C) 2011 American M<br>I.B. III Boot Security Exit | legatrends, Inc.                                                                                                    |  |
|-----------------------------------------------------------------------|------------------------------------------------------------------|----------------------------------------------------------------------------------------------------|--|
| CPU Smart Fan Control<br>Smart Fan Mode<br>High Limit Temperature(°C) | [Enabled]<br>[Normal]<br>60                                      |                                                                                                    |  |
| Low Limit lemperature(°C)<br>High Limit PWM<br>Low Limit PWM          | 37<br>200<br>56                                                  | → ←:Select Screen  1 :Select Item Enter: Select +/-: Change Opt. F1:General Help F2:Previous Values F3:Optimized Defaults F4:Save & Exit ESC:Exit |  |
| Version 2.14.1219. Copyright (C) 2011 American Megatrends, Inc.       |                                                                  |                                                                                                    |  |

#### CPU Smart Fan Control (Enabled)

This item allows you to enable/disable the control of the CPU fan speed by changing the fan voltage.

#### SMART Fan Mode (Normal)

This item allows you to select the fan mode (Normal, Quiet, Silent, or Manual) for a better operation environment. If you choose Normal mode, the fan speed will be auto adjusted depending on the CPU temperature. If you choose Quiet mode, the fan speed will be auto minimized for quiet environment. If you choose Silent mode, the fan speed will be auto restricted to make system more quietly. If you choose Manual mode, the fan speed will be adjust depending on users' parameters.

Press <Esc> to return to the PC Health Status page.

### **A960M-MV USER MANUAL**

#### System Component Characteristics

These items display the monitoring of the overall inboard hardware health events, such as System & CPU temperature, CPU & DIMM voltage, CPU & system fan speed,... etc.

- CPU Tct1
- CPU Fan Speed
- CPU Voltage
- DIMM Voltage

Press <Esc> to return to the Advanced Menu page.

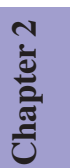

#### Power Management Setup

This page sets up some parameters for system power management operation.

| Aptio Setup U<br>Main Advanced Chipset                                                                         | tility - Copyright (C) 2011 Ame<br>M.I.B. III Boot Security             | rican Megatrends, Inc.<br>Exit                                                                                                    |  |
|----------------------------------------------------------------------------------------------------|-------------------------------------------------------------------------|----------------------------------------------------------------------------------------------------|--|
| Power Management Setup<br>Resume By RING<br>Resume By PME                                                      | [Disabled]<br>[Disabled]                                                | About Resume by USB Ring                                                                                                    |  |
| Resume By USB 1.x/2.0 (S3)<br>Resume By PS2 KB (S3)<br>Resume By PS2 MS (S3)<br>EUP Function<br>Power LED Type | [Disabled]<br>[Disabled]<br>[Disabled]<br>[Enabled]<br>[Dual Color LED] | → ←:Select Screen<br>11 :Select Item<br>Enter : Select<br>+/- : Change Opt.<br>F1:General Help<br>F2:Previous Values<br>F3:Optimized Defaults<br>F4:Save & Exit<br>ESC:Exit |  |
| Version 2.14.1219 Copyright (C) 2011 American Megatrends. Inc.                                                 |                                                                         |                                                                                                    |  |

#### Resume By RING (Disabled)

The system can be turned off with a software command. If you enable this item, the system can automatically resume if there is an incoming call on the Modem. You must use an ATX power supply in order to use this feature.

#### Resume By PME (Disabled)

This item is about resume by PCI/PCI-E/LAN/Ext.USB3.0 PME.

#### Resume By USB 1.x/2.0 (S3) (Disabled)

This item allows you to enable/disable the USB device wakeup function from S3 mode.

#### Resume By PS2 KB (S3) (Disabled)

This item enables or disables you to allow keyboard activity to awaken the system from power saving mode.

#### Resume By PS2 MS (S3) (Disabled)

This item enables or disables you to allow mouse activity to awaken the system from power saving mode.

#### EUP Support (Enabled)

This item allows user to enable or disable EUP support.

#### Power LED Type (Dual Color LED)

This item shows the type of the power LED.

Press <Esc> to return to the Advanced Menu page.

Chapter 2

#### ► ACPI Setting

The item in the menu shows the highest ACPI sleep state when the system enters suspend.

| Apt<br>Main <mark>Advanced</mark>                               | tio Setup Utility - Copyright (C) 2011 American<br>Chipset M.I.B. III Boot Security Exit | Megatrends, Inc.                                                                                                    |  |
|-----------------------------------------------------------------|------------------------------------------------------------------------------------------|----------------------------------------------------------------------------------------------------|--|
| ACPI Settings<br>ACPI Sleep State                               | [S3 (Suspend to RAM)]                                                                    | Select the highest ACPI sleep<br>state the system will enter<br>when the Suspend button is<br>pressed.                                                                     |  |
|                                                                 |                                                                                          | → ←:Select Screen<br>11 :Select Item<br>Enter : Select<br>+/ : Change Opt.<br>F1:General Help<br>F2:Previous Values<br>F3:Optimized Defaults<br>F4:Save & Exit<br>ESC:Exit |  |
| Version 2.14.1219. Copyright (C) 2011 American Megatrends, Inc. |                                                                                          |                                                                                                    |  |

#### ACPI Sleep State (S3(Suspend to RAM))

This item allows user to enter the ACPI S3 (Suspend to RAM) Sleep State (default).

Press <Esc> to return to the Advanced Menu page.

#### ► CPU Configuration

Scroll to this item and press <Enter> to view the following screen:

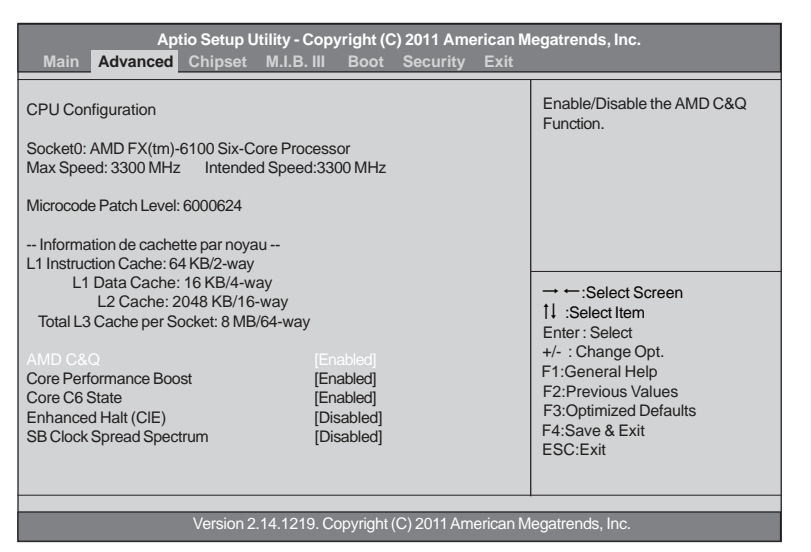

**A960M-MV USER MANUAL** 

15

#### Socket0: AMD FX(tm)-6100 Six-Core Processor

This is display-only field and displays the information of the CPU installed in your computer.

Max/Intended Speed (3300 MHZ)

These items show the maximum/intended speed of the CPU.

Microcode Patch Level (6000624)

This item shows the Microcode revision.

L1 Instruction Cache (64 KB/2-way) This item shows CPU L1 Cache.

L1 Data Cache (16 KB/4-way)

This item shows CPU L1 Cache.

#### L2 Cache (2048 KB/16-way)

This item shows CPU L2 Cache.

#### Total L3 Cache per Socket (8 MB/64-way)

This item shows CPU L3 Cache.

#### AMD C&Q (Enabled)

This item enables or disables the CPU C&Q Function.

#### Core Performance Boost (Enabled)

This item enables or disables the Core performance boost.

Core C6 State (Enabled)

This item enables or disables the Core C6 state.

#### Enhanced Halt (CIE) (Disabled)

Use this item to enable the CPU energy-saving function when the system is not running.

#### SB Clock Spread Spectrum (Disabled)

This item enables or disables the SB Clock Spread Spectrum.

Press <Esc> to return to the Advanced Menu page.

#### ► SATA Configuration

Use this item to show the mode of serial SATA configuration options.

| Aptio Setur<br>Main <mark>Advanced</mark> Chipset                                                        | Utility - Copyright (C) 2011<br>M.I.B. III Boot Secu                                 | American Megatrends, Inc.<br>ırity Exit                                                                                                    |           |
|----------------------------------------------------------------------------------------------------|--------------------------------------------------------------------------------------|----------------------------------------------------------------------------------------------------|-----------|
| SATA Configuration                                                                                       |                                                                                      | Serial-ATA Controller                                                                                                    |           |
| Serial-ATA Controller<br>SATA Mode<br>SATA Port1<br>SATA Port2<br>SATA Port3<br>SATA Port3<br>SATA Port4 | [IDE Mode]<br>[IDE Mode]<br>Not Present<br>Not Present<br>Not Present<br>Not Present | → ←:Select Screen<br>11 :Select Item<br>Enter: Select<br>+/- : Change Opt.<br>F1:General Help<br>F2:Previous Values<br>F3:Optimized Defaults<br>F4:Save & Exit<br>ESC:Exit | Chapter 2 |
| Versior                                                                                                  | 2.14.1219. Copyright (C) 201                                                         | 11 American Megatrends, Inc.                                                                                                    |           |

#### Serial-ATA Controller (Enhanced)

Use this item to select Serial-ATA controller options: Disabled, Compatible, Enhanced.

#### SATA Mode (IDE Mode)

Use this item to select SATA mode.

#### SATA Port 1~4 (Not Present)

This motherboard supports four SATA channel and each channel allows one SATA device to be installed. Use these items to configure each device on the SATA channel.

Press <Esc> to return to the Advanced Menu page.

#### ► USB Configuration

Scroll to this item and press <Enter> to view the following screen:

| Aptio Setup Utility - Copyright (C) 2011 American Megatrends, Inc. |         |            |      |           |      |                                                                                                    |
|--------------------------------------------------------------------|---------|------------|------|-----------|------|----------------------------------------------------------------------------------------------------|
| Main Advanced                                                      | Chipset | M.I.B. III | Boot | Security  | Exit |                                                                                                    |
| USB Configuration                                                  |         |            |      |           |      | Enabled/Disabled All USB                                                                                                    |
| All USB Devices                                                    |         |            |      |           |      |                                                                                                    |
| Legacy USB Support                                                 |         |            |      | [Enabled] |      |                                                                                                    |
|                                                                    |         |            |      |           |      | → ←:Select Screen  1 :Select Item Enter: Select +/-: Change Opt. F1:General Help F2:Previous Values F3:Optimized Defaults F4:Save & Exit ESC:Exit |
| Version 2.14.1219. Copyright (C) 2011 American Megatrends, Inc.    |         |            |      |           |      |                                                                                                    |

#### All USB Devices (Enabled)

Use this item to enable or disable all USB devices.

#### Legacy USB Support (Enabled)

Use this item to enable or disable support for legacy USB devices. Setting to Audio allows the system to detect the presence of the USB device at startup. If detected, the USB controller legacy mode is enabled. If no USB device is detected, the legacy USB support is disabled.

Press <Esc> to return to the Advanced Menu page.

#### ► Super IO Configuration

Use this item to show the information of the Super IO Configuration.

| Aptio Setup U<br>Main Advanced Chipset                          | tility - Copyright (C) 20<br>M.I.B. III Boot Se | 11 American Megatrends, Inc.<br>curity Exit                                                                                                    |  |
|-----------------------------------------------------------------|-------------------------------------------------|----------------------------------------------------------------------------------------------------|--|
| Super IO Configuration                                          |                                                 | Set Parameters of Serial Port<br>0 (COMA)                                                                                                    |  |
| Super IO Chip Serial Port 0 Configuration                       | F71808A                                         |                                                                                                    |  |
|                                                                 |                                                 | → ←:Select Screen<br>11:Select Item<br>Enter : Select<br>+/ : Change Opt.<br>F1:General Help<br>F2:Previous Values<br>F3:Optimized Defaults<br>F4:Save & Exit<br>ESC:Exit |  |
| Version 2.14.1219. Copyright (C) 2011 American Megatrends, Inc. |                                                 |                                                                                                    |  |

Chapter 2

#### Super IO Chip (F71808A)

This item shows the information of the super IO chip.

#### ► Serial Port 0 Configuration

Scroll to this item and press <Enter> to view the following screen:

| Aptio Setup Utility - Copyright (C) 2011 American Megatrends, Inc. |                          |                                                                                                    |  |
|--------------------------------------------------------------------|--------------------------|----------------------------------------------------------------------------------------------------|--|
| Main Advanced Chipset                                              | M.I.B. III Boot Security | Exit                                                                                                    |  |
| Serial Port 0 Configuration                                        |                          | Enable or Disable Serial<br>Port (COM)                                                                                                    |  |
|                                                                    |                          |                                                                                                    |  |
| Device Settings                                                    | Reset Required           |                                                                                                    |  |
| Change Settings                                                    | [Auto]                   | → ←:Select Screen  11 :Select Item Enter : Select +/- : Change Opt. F1:General Help F2:Previous Values F3:Optimized Defaults F4:Save & Exit ESC:Exit |  |
|                                                                    |                          |                                                                                                    |  |
| Version 2.14.1219. Copyright (C) 2011 American Megatrends, Inc.    |                          |                                                                                                    |  |

#### Serial Port (Enabled)

This item allows you to enable or disable serial port.

#### Device Settings (Reset Required)

This item shows the information of the device settings.

#### Change Settings (Auto)

Use this item to change device settings.

Press <Esc> to return to the Super IO Configuration page.

Press <Esc> to return to the Advanced Menu page.

#### **Chipset Menu**

The chipset menu items allow you to change the settings for the North Bridge chipset, South Bridge chipset and other system.

| Ap<br>Main Advanced                                             | tio Setup Utility - Cop<br>Chipset M.I.B. III | oyright (C) 2011 Am<br>Boot Security | erican Me<br>Exit | egatrends, Inc.                                                                                                    |
|-----------------------------------------------------------------|-----------------------------------------------|--------------------------------------|-------------------|----------------------------------------------------------------------------------------------------|
| <ul> <li>North Bridge</li> <li>South Bridge</li> </ul>          |                                               |                                      |                   | North Bridge Parameters                                                                                                    |
|                                                                 |                                               |                                      |                   | → ←:Select Screen  11 :Select Item Enter: Select +/- : Change Opt. F1:General Help F2:Previous Values F3:Optimized Defaults F4:Save & Exit ESC:Exit |
| Version 2.14.1219. Copyright (C) 2011 American Megatrends, Inc. |                                               |                                      |                   |                                                                                                    |

#### ► North Bridge

Chapter 2

Scroll to this item and press <Enter> to view the following screen:

| Aptio Setup Uti<br>Main Advanced Chipset I | ility - Copyright (C) 2011 Ar<br>M.I.B. III Boot Security | nerican Megatrends, Inc.<br>Exit                                                                                                    |
|--------------------------------------------|-----------------------------------------------------------|----------------------------------------------------------------------------------------------------|
| North Chipset Configuration                |                                                           |                                                                                                    |
| IGD Memory<br>UMA Frame Buffer Size        | [Manual]<br>[Auto]                                        |                                                                                                    |
|                                            |                                                           | $\rightarrow \leftarrow: \text{Select Screen}$ 11 :Select Item Enter: Select +/- : Change Opt. F1:General Help F2:Previous Values F3:Optimized Defaults F4:Save & Exit ESC:Exit |
| Version 2.1                                | 4.1219. Copyright (C) 2011 A                              | merican Megatrends, Inc.                                                                                                    |

#### IGD Memory (Manual)

This item shows the information of the IGD (Internal Graphics Device) memory.

#### UMA Frame Buffer Size (Auto)

Use this item to adjust the share memory size of onboard VGA. This item only shows when IGD Memory set to manual.

Press <Esc> to return to the Chipset Menu page.

#### ► South Bridge

Scroll to this item and press <Enter> to view the following screen:

| Aptio Setup Utilit<br>Main Advanced Chipset M.I                 | y - Copyright (C) 201<br>.B. III Boot Sec | 1 American Megatrends, Inc.<br>ırity Exit               |  |
|-----------------------------------------------------------------|-------------------------------------------|---------------------------------------------------------|--|
| South Bridge                                                    |                                           | Specify what state to go to<br>when power is re-applied |  |
| Restore AC Power Loss                                           |                                           | after a power failure (G3 state).                       |  |
| Audio Configuration                                             |                                           |                                                         |  |
| Azalia Internal HDMI codec                                      | [Enabled]                                 |                                                         |  |
| Azalia HD Audio                                                 | [Enabled]                                 | 11 :Select Item                                         |  |
|                                                                 |                                           | Enter: Select                                           |  |
| Case Open Warning                                               | [Disabled]                                | +/ Change Opt.                                          |  |
| Chassis Opened                                                  | [No]                                      | F1:General Help                                         |  |
|                                                                 |                                           | F2:Previous values                                      |  |
|                                                                 |                                           | F3:Optimized Defaults                                   |  |
|                                                                 |                                           | F4:Save & Exit                                          |  |
|                                                                 |                                           | ESC:Exit                                                |  |
|                                                                 |                                           |                                                         |  |
| Version 2.14.1219. Copyright (C) 2011 American Megatrends, Inc. |                                           |                                                         |  |

#### **Restore AC Power Loss (Power Off)**

This item enables your computer to automatically restart or return to its operating status.

#### Audio Configuration

This item shows the information of the audio configuration.

#### Azalia Internal HDMI codec (Enabled)

This item enables or disables Azaia Internal HDMI codec.

#### Azalia HD Audio (Enabled)

This item enables or disables Azalia HD audio.

#### Case Open Warning (Disabled)

This item enables or disables the warning if the case is opened up, and the item below indicates the current status of the case.

#### Chassis Opened (No)

This item indicates whether the case has been opened.

Press <Esc> to return to the Chipset Menu page.

**A960M-MV USER MANUAL** 

#### M.I.B. III (MB Intelligent BIOS III) Menu

This page enables you to set the clock speed and system bus for your system. The clock speed and system bus are determined by the kind of processor you have installed in your system.

## Chapter 2

| Aptio Setup Utility - Cop<br>Main Advanced Chipset M.I.B. III                                          | oyright (C) 2011 American M<br>Boot Security Exit | egatrends, Inc.                                                                                                    |
|----------------------------------------------------------------------------------------------------|---------------------------------------------------|----------------------------------------------------------------------------------------------------|
| M.I.B. III (MB Intelligent BIOS III)  Processor Power Planes and Voltage Cor Memory Control HT control | itrols                                            | Processor Power Planes and<br>Voltage Controls                                                                                                    |
| Auto Detect DIMM/PCI Clk<br>Clockgen Spread Spectrum<br>CPU/HT Reference Clock (MHz)<br>VDIMM Voltage  | [Enabled]<br>[Enabled]<br>200<br>[1.6 V]          | → ←:Select Screen<br>1↓:Select Item<br>Enter: Select<br>+/- : Change Opt.<br>F1:General Help<br>F2:Previous Values<br>F3:Optimized Defaults<br>F4:Save & Exit<br>Encification |
| Version 2.14.1219. (                                                                                   | Copyright (C) 2011 American M                     | egatrends, Inc.                                                                                                    |

#### ▶ Processor Power Planes Voltage Controls

Scroll to this item to view the following screen:

| Aptio Setup Utility - Copyright (C) 2011 American Megatrends, Inc.<br>Main Advanced Chipset M.I.B. III Boot Security Exit |                                                                                                    |  |  |
|----------------------------------------------------------------------------------------------------|----------------------------------------------------------------------------------------------------|--|--|
| Processor Power Planes and Voltage Controls                                                                               | Core clock multiplier                                                                                                    |  |  |
| Current CPU Speed3300MHzCore clock multiplier[Auto]AltVidC3 Enable[Auto]Slam Time Mode[Auto]VSSlamTime[Auto]              |                                                                                                    |  |  |
|                                                                                                    | → ←:Select Screen  11 :Select Item Enter : Select +/- : Change Opt. F1:General Help F2:Previous Values F3:Optimized Defaults F4:Save & Exit ESC:Exit |  |  |
| Version 2.14.1219. Copyright (C) 2011 American Megatrends, Inc.                                                           |                                                                                                    |  |  |

#### Current CPU Speed (3300MHz)

This item shows current CPU speed.

#### Core Clock multiplier (Auto)

Use this item to set the core clock multiplier.

#### AltVidC3 Enable (Auto)

This item allows you to select amdAltVidEn 0:24N:3x80[12].

#### Slam Time Mode (Auto)

This item enables you to set slam time mode, this option is only for RB-C3, BL-C3, DA-C3.

#### VSSlamTime (Auto)

This item specifies the time to wait for voltage stabilization during altvid transitions if a new VID is provided to the voltage regulator without ramping. 0:24N:3xDC [31:29].

Press <Esc> to return to the M.I.B. III Menu page.

## Chapter 2

#### Memory Control

Scroll to this item to view the following screen:

| Aptio Setup Utility - Copyright (C) 2011 American Megatrends, Inc.                                                                                                 |                                                             |                                                                                                    |  |  |
|----------------------------------------------------------------------------------------------------|-------------------------------------------------------------|----------------------------------------------------------------------------------------------------|--|--|
| main Advanced Chipset                                                                                                    | Boot occurry Exit                                           |                                                                                                    |  |  |
| Memory Control                                                                                                    |                                                             | Set Memory Clock Mode.                                                                                                    |  |  |
| Memory Clock DCT0 is:<br>Memory Clock DCT1 is:<br>Command Rate<br>Memory Clock Mode<br>Memclock Value                                                              | None<br>(DDR-1333/667Mhz)<br>[Auto]<br>[Manual]<br>[333MHz] |                                                                                                    |  |  |
| Memory Timing Mode<br>CAS Latency<br>RAS to CAS Delay<br>Row Precharge Time<br>RAS Active Time<br>Row Cycle Time<br>RAS to RAS Delay<br>Read CAS to Precharge Time | [Auto]<br>9<br>9<br>24<br>33<br>4<br>5                      | → ←:Select Screen  11 :Select Item Enter : Select +/- : Value F1:General Help F2:Previous Value F3:Optimized Defaults F4:Save & Exit ESC:Exit |  |  |
| Version 2.17.1.219 Convright (C) 2011 American Menatrends Inc                                                                                                    |                                                             |                                                                                                    |  |  |
| VEISIUITZ. 14                                                                                                    | -1213. Oopyngne(C) 2011 American                            | ninegatienus, inc.                                                                                                    |  |  |

#### Memory Clock DCT0/1 is (None/DDR3-1333/667 Mhz)

This item shows the current memory clock of DCT0/1.

Command Rate (Auto)

This item allows you to set command rate.

#### Memory Clock Mode (Manual)

This item allows you to set memory clock mode. Default is Auto.

#### Memclock Value (333MHz)

This item allows you to set memclock value. This item only shows when Memory Clock Mode set to Manual or Limited.

## Memory Timing Mode (Auto)

This item allows you to select memory timing mode.

#### CAS Latency (9)

This item determines the operation of DDR SDRAM memory CAS (column address strobe). It is recommended that you leave this item at the default value. The 2T setting requires faster memory that specifically supports this mode.

#### RAS to CAS Delay (9)

This item specifies RAS# to CAS# delay to Rd/Wr command to the same bank.

#### Row Precharge Time (9)

This item specifies Row precharge to Active or Auto-Refresh of the same bank.

#### RAS Active Time (24)

This item specifies the RAS# active time.

#### Row Cycle Time (33)

This item specifies the Row cycle time.

#### RAS to RAS Delay (4)

This item specifies RAS# to RAS# delay to Rd/Wr command to the same bank. Read CAS to Precharge Time (5)

This item controls the Read to precharge delay for memory devices, in memory clock cycles.

Press <Esc> to return to the M.I.B. III Menu page.

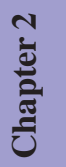

#### ► HT Control

Scroll to this item to view the following screen:

| HT control                                                                                                    | Set Upstream Link Width                                                                                                    |
|----------------------------------------------------------------------------------------------------|----------------------------------------------------------------------------------------------------|
| Current Width Up:       16 bit         Upstream Link Width       [Auto]         Current Width Down:       16 bit         Downstream Link Width:       [Auto]         Current IO HT Freq:       2200Mhz         IO HT Frequency       [Auto] | → ←:Select Screen                                                                                                    |
|                                                                                                    | 11 :Select Item<br>Enter : Select<br>+/- : Value<br>F1:General Help<br>F2:Previous Value<br>F3:Optimized Defaults<br>F4:Save & Exit<br>ESC:Exit |

Current Width Up (16 bit)

This item shows the current Upstream Link Width.

#### Upstream Link Width (Auto)

This item allows you to set Upstream Link Width.

#### Current Width Down (16 bit)

This item shows the current Downstream Link Width.

#### Downstream Link Width (Auto)

This item allows you to set Downstream Link Width.

#### Current IO HT Freq (2200Mhz)

This item shows the current IO HT Frequency.

#### IO HT Frequency (Auto)

This item allows you to set IO HT Frequency.

#### Boot Menu

This page enables you to set the keyboard NumLock state.

| Aptio Setup Utility - Copyright (C) 2011 American Megatrends, Inc.<br>Main Advanced Chipset M.I.B. III Boot Security Exit                                                                                                    |                                                                                                    |                                                                                                    |  |  |
|----------------------------------------------------------------------------------------------------|----------------------------------------------------------------------------------------------------|----------------------------------------------------------------------------------------------------|--|--|
| Boot Configuration                                                                                                    |                                                                                                    | Select the keyboard NumLock state                                                                                                    |  |  |
|                                                                                                    |                                                                                                    |                                                                                                    |  |  |
| Set Boot Priority<br>1st Boot<br>2nd Boot<br>3rd Boot<br>4th Boot<br>5th Boot<br>6th Boot<br>7th Boot<br>8th Boot                                                                                                    | [Hard Disk]<br>[CD/DVD]<br>[USB/Floppy]<br>[USB CD/DVD]<br>[USB Hard Disk]<br>[USB Key: USB]<br>[Network]<br>[UEFI]                  |                                                                                                    |  |  |
| <ul> <li>Hard Disk Drive BBS Priorities</li> <li>CD/DVD ROM Drive BBS Priorities</li> <li>USB Floppy/Floppy Drive BBS Priorities</li> <li>USB CD/DVD Drive BBS Priorities</li> <li>USB Hardisk Drive BBS Priorities</li> <li>USB Key Drive BBS Priorities</li> <li>Network Drive BBS Priorities</li> <li>UEFI Boot Drive BBS Priorities</li> </ul> | [Press Enter]<br>[Press Enter]<br>[Press Enter]<br>[Press Enter]<br>[Press Enter]<br>[Press Enter]<br>[Press Enter]<br>[Press Enter] | → ←:Select Screen  1 :Select Item Enter: Select +/- : Change Opt. F1:General Help F2:Previous Values F3:Optimized Defaults F4:Save & Exit ESC:Exit |  |  |
| Version 2.14.1219. Copyright (C) 2011 American Megatrends, Inc.                                                                                                    |                                                                                                    |                                                                                                    |  |  |

**Boot Configuration** 

This item shows the information of the boot configuration.

#### Bootup NumLock State (On)

This item determines if the NumLock key is active or inactive at system start-up time.

#### 1st/2nd/3rd/4th/5th/6th/7ht/8th Boot

These items set the system boot order.

#### Hard Disk Drive BBS Priorities (Press Enter)

This item enables you to specify the sequence of loading the operating system from the installing hard disk drives.

#### CD/DVD ROM Drive BBS Priorities (Press Enter)

This item enables you to specify the sequence of loading the operating system from the installing CD/DVD ROM drives.

#### USB Floppy/Floppy Drive BBS Priorities (Press Enter)

This item enables you to specify the sequence of loading the operating system from the installing USB/floppy drives.

#### USB CD/DVD ROM Drive BBS Priorities (Press Enter)

This item enables you to specify the sequence of loading the operating system from the installing USB CD/DVD ROM drives.

A960M-MV USER MANUAL

27

#### USB Hardisk Drive BBS Priorities (Press Enter)

This item enables you to specify the sequence of loading the operating system from the installing USB harddisk drives.

#### USB Key Drive BBS Priorities (Press Enter)

This item enables you to specify the sequence of loading the operating system from the installing USB flash drives.

Network Device BBS Priorities (Press Enter)

This item enables you to specify the sequence of loading the operating system from the installing network devices.

#### UEFI Boot Drive BBS Priorities (Press Enter)

This item enables you to specify the sequence of loading the operating system from the installing UEFI Boot drives.

**A960M-MV USER MANUAL** 

#### Security Menu

This page enables you to set setup administrator and password.

| Aptio Setup L                                                   | Jtility - Copyright (C) 2011 Ameri | ican Megatrends, Inc.                                                                                                    |  |
|-----------------------------------------------------------------|------------------------------------|----------------------------------------------------------------------------------------------------|--|
| Main Advanced Chipset                                           | M.I.B. III Boot Security E         | Exit                                                                                                    |  |
| Administrator Password Status                                   | Not Install                        | Set Setup Administrator                                                                                                    |  |
| User Password Status                                            | Not Install                        | Password                                                                                                    |  |
| Administrator Password                                          |                                    | → ←:Select Screen<br>11 :Select them<br>Enter: Select<br>+/- : Change Opt.<br>F1:General Help<br>F2:Previous Values<br>F3:Soptimized Defaults<br>F4:Save & Exit<br>ESC:Exit |  |
| Version 2.14.1219. Copyright (C) 2011 American Megatrends, Inc. |                                    |                                                                                                    |  |

Chapter 2

#### Administrator Password Status (Not Install)

This item shows administrator password installed or not.

User Password Status (Not Install)

This item shows user password installed or not.

Administrator Password

Press <Enter> to setup administrator password.

#### Exit Menu

Chapter 2

This page enables you to exit system setup after saving or without saving the changes.

| Aptio Setup Utility - Copyright (C) 2011 American I                                                      | Megatrends, Inc.                                                            |  |  |
|----------------------------------------------------------------------------------------------------|-----------------------------------------------------------------------------|--|--|
| Main Advanced Chipset M.I.B. III Boot Security Exit                                                      |                                                                             |  |  |
| Save Changes and Exit<br>Discard Changes and Exit<br>Save Changes and Reset<br>Discard Changes and Reset | Exit system setup after saving the changes.                                 |  |  |
| Save Options<br>Save Changes<br>Discard Changes                                                          | → ←:Select Screen<br>11 :Select Item<br>Enter : Select<br>+/- : Change Opt. |  |  |
| Restore Defaults<br>Save as User Defaults                                                                | F1:General Help<br>F2:Previous Values<br>F3:Optimized Defaults              |  |  |
| Restore User Defaults                                                                                    | F4:Save & Exit                                                              |  |  |
| Boot Override<br>USB                                                                                     | ESC:EXIT                                                                    |  |  |
| Version 2.14.1219. Copyright (C) 2011 American Megatrends, Inc.                                          |                                                                             |  |  |

#### Save Changes and Exit

This item enables you to save the changes that you have made and exit.

#### **Discard Changes and Exit**

This item enables you to discard any changes that you have made and exit.

#### Save Changes and Reset

This item enables you to save the changes that you have made and reset.

#### **Discard Changes and Reset**

This item enables you to discard any changes that you have made and reset.

#### Save Options

This item enables you to save the options that you have made.

#### Save Changes

This item enables you to save the changes that you have made.

#### **Discard Changes**

This item enables you to discard any changes that you have made.

#### **Restore Defaults**

This item enables you to restore the system defaults.

#### Save as User Defaults

This item enables you to save the changes that you have made as user defaults.

#### Restore User Defaults

This item enables you to restore user defaults.

#### Boot Override

Use this item to select the boot device.

#### Updating the BIOS

You can download and install updated BIOS for this motherboard from the manufacturer's Web site. New BIOS provides support for new peripherals, improvements in performance, or fixes for known bugs. Install new BIOS as follows:

- 1 If your motherboard has a BIOS protection jumper, change the setting to allow BIOS flashing.
- 2 If your motherboard has an item called Firmware Write Protect in Advanced BIOS features, disable it. (Firmware Write Protect prevents BIOS from being overwritten.)
- 3 Prepare a bootable device or create a bootable system disk. (Refer to Windows online help for information on creating a bootable system disk.)
- 4 Download the Flash Utility and new BIOS file from the manufacturer's Web site. Copy these files to the bootable device.
- 5 Turn off your computer and insert the bootable device in your computer. (You might need to run the Setup Utility and change the boot priority items on the Advanced BIOS Features Setup page, to force your computer to boot from the bootable device first.)
- 6 At the C:\ or A:\ prompt, type the Flash Utility program name and the file name of the new BIOS and then press <Enter>. Example: AFUDOS.EXE 040706.ROM
- 7 When the installation is complete, remove the bootable device from the computer and restart your computer. If your motherboard has a Flash BIOS jumper, reset the jumper to protect the newly installed BIOS from being overwritten. The computer will restart automatically.

This concludes Chapter 3. Refer to the next chapter for information on the software supplied with the motherboard.

Chapter 2

### Memo

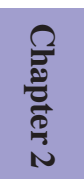
# **Chapter 3**

# Using the Motherboard Software

# Auto-installing under Windows XP/7/8

The auto-install DVD-ROM makes it easy for you to install the drivers and software. The support software DVD-ROM disc loads automatically under Windows XP/7/8. When you insert the DVD-ROM disc in the DVD-ROM drive, the auto-run feature will automatically bring up the installation screen. The screen has four buttons on it: **Setup**, **Utilities**, **Browse CD** and **Exit**.

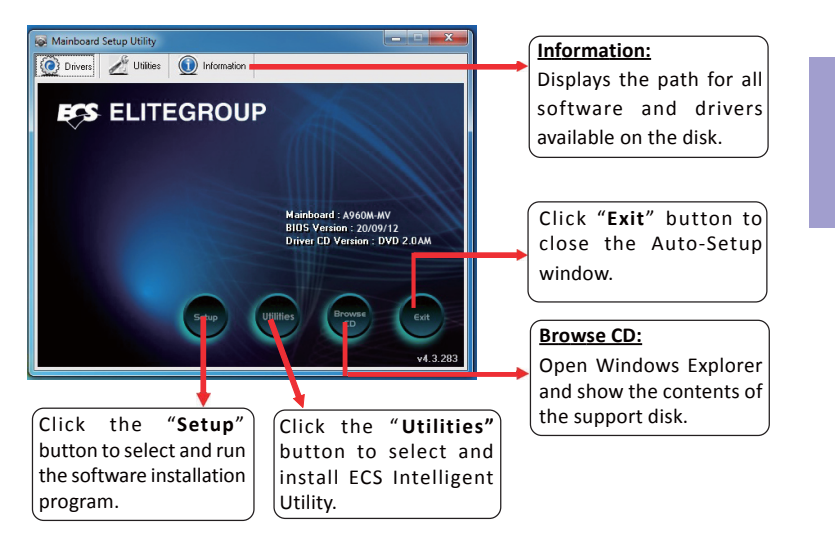

# **Running Setup**

Follow these instructions to install device drivers and software for the motherboard:

1. Click Setup. The installation program begins:

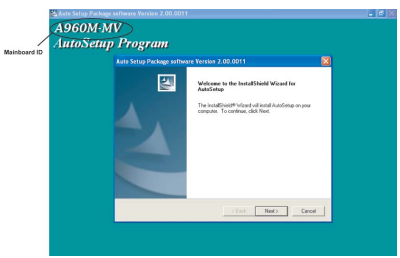

The following screens are examples only. The screens and driver lists will be different according to the motherboard you are installing.

The motherboard identification is located in the upper left-hand corner.

A960M-MV USER MANUAL

Chapter 3

# 2. Click Next. The following screen appears:

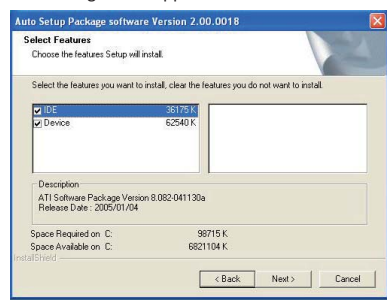

- 3. Check the box next to the items you want to install. The default options are recommended.
- 4. Click Next to run the Installation Wizard. An item installation screen appears:

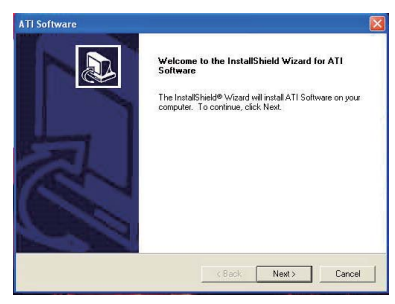

5. Follow the instructions on the screen to install the items.

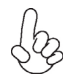

Drivers and software are automatically installed in sequence. Follow the onscreen instructions, confirm commands and allow the computer to restart a few times to complete the installation.

Windows 8 will show the following screen after system restart, you must select "Desktop" in the bottom left to install the next driver.

| Start    |          |                   | ecs      | test <mark>P</mark> |
|----------|----------|-------------------|----------|---------------------|
| Mail     | Culendar | Internet Explorer | Store    |                     |
| People   | Photos   | Maps              | SkyDrive |                     |
| essaging | Video    | Music             |          | Travel              |
| Desize   | Weather  | Xbox LIVE Games   | Camera . | Enance              |
|          |          |                   |          | _//                 |

**A960M-MV USER MANUAL** 

Chapter 3

Windows 7/8 will appear below UAC (User Account Control) message after the system restart. You must select "Yes" to install the next driver. Continue this process to complete the drivers installation.

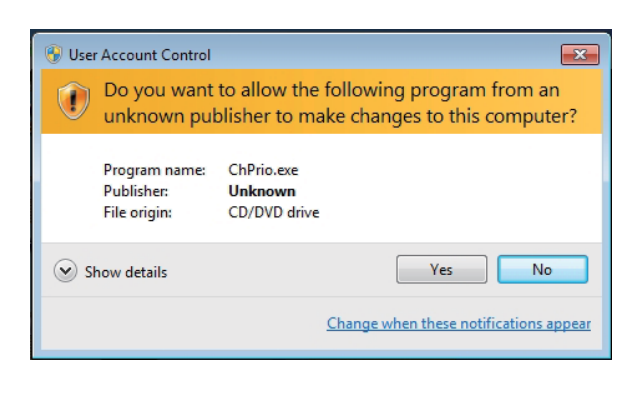

# Chapter 3

# **Manual Installation**

If the auto-install DVD-ROM does not work on your system, you can still install drivers through the file manager for your OS (for example, Windows Explorer). Look for the chipset and motherboard model, and then browse to the directory and path to begin installing the drivers. Most drivers have a setup program (SETUP.EXE) that automatically detects your operating system before installation. Other drivers have the setup program located in the operating system subfolder.

If the driver you want to install does not have a setup program, browse to the operating system subfolder and locate the readme text file (README.TXT or README.DOC) for information on installing the driver or software for your operating system.

# ECS Utility Software (Intelligent EZ Utility)

ECS Intelligent EZ Utility provides friendly interfaces under Windows O.S, which makes your computing more easily and conveniently.

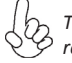

These software(s) are subject to change at anytime without prior notice. Please refer to the support disk for available software.

# eSF

eSF(Smart Fan) utility provides easy and safe way to adjust fan speed in accordance with your PC's system loading and temperature.

It has five modes to adjust fan speed in a safe range without entering the BIOS to optimize your system cooling environment.

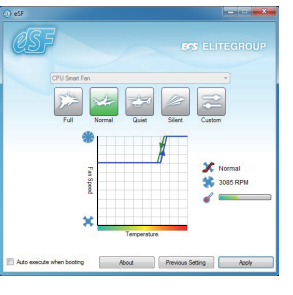

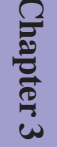

Microsoft .NET Framework 3.5 is required.

# eDLU

ECS eDLU utility makes updating drivers fast and easy. eDLU saves time and hassle by listing all the latest drivers online. Just select the one you prefer and start to download and install the drivers.

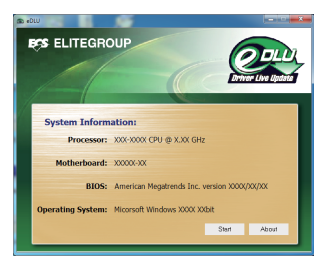

# eBLU

ECS eBLU utility makes BIOS update faster and easier. eBLU will list the latest BIOS with a default check-mark. Click"install" button to install.

| system Informati | on                                            |
|------------------|-----------------------------------------------|
| Processor        | XXXX-XXXXX CPU @ X.XXX GHz                    |
| Motherboard      | : X00001-301                                  |
| 8105             | : American Megatrends Inc. version XXXX/XXX   |
| Operating System | : Microoft Windows X000X XXbit                |
| Recommended U    | pdates                                        |
| Item             | Current Version Online Version Size(KB) Updat |
|                  |                                               |
|                  |                                               |
|                  | Check Lipclate Instal About                   |

Microsoft .NET Framework 3.5 is required.

# eOC

ECS eOC Utility is a simple over-clocking tool that provides user-friendly windows operation interface for novices and over-clockers. Combining with ECS MIB III technology, eOC challenges the undiscovered over-clocking capability than ever before.

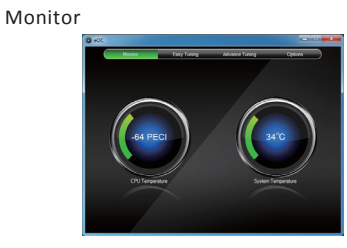

Advance Tuning

| Montor        | the state    | y Tuning | Advance Tuning                          | Option     |
|---------------|--------------|----------|-----------------------------------------|------------|
| CPU Frequency |              |          | -                                       |            |
|               |              |          | -                                       |            |
|               |              |          | · • • • • • • • • • • • • • • • • • • • |            |
|               |              |          | · • • • • • • • • • • • • • • • • • • • |            |
|               |              |          | - I                                     |            |
|               |              |          | - I                                     |            |
|               |              |          | - I                                     |            |
|               |              |          | - i                                     |            |
|               | Ē            |          | <b>~</b>                                | • •        |
| are Setting   | Load Setting |          | Previous Set                            | ting Apply |

Easy Tuning

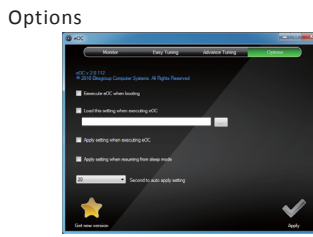

| <u> </u> |  |
|----------|--|
| •        |  |
| -        |  |
|          |  |
| ŝ        |  |
| <u> </u> |  |

Memo

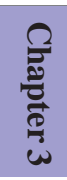

# Chapter 4

# **Trouble Shooting**

# Start up problems during assembly

After assembling the PC for the first time you may experience some start up problems. Before calling for technical support or returning for warranty, this chapter may help to address some of the common questions using some basic troubleshooting tips. You may also log onto our ECS website for more information: http:// www.ecs.com.tw/ECSWebSite/Support/Support\_FAQ.aspx?MenuID=49& childid=M 49&LanID=0

### a) System does not power up and the fans are not running.

1. Disassemble the PC to remove the VGA adaptor card, DDR memory, LAN, USB and other peripherals including keyboard and mouse. Leave only the motherboard, CPU with CPU cooler and power supply connected. Make sure the power cord is plugged into the wall socket & the switch on the Power Supply Unit (PSU) is turned " on " as well. Turn on again to see if the CPU and power supply fans are running.

2. Make sure to remove any unused screws or other metal objects such as screwdrivers from the inside PC case. This is to prevent damage from short circuit.

3. Check the CPU FAN connector is connected to the motherboard.

Chapter

4. For Intel platforms check the pins on the CPU socket for damage or bent. A bent pin may cause failure to boot and sometimes permanent damage from short circuit.

5. Check the 12V power connector is connected to the motherboard.

6. Check that the 12V power & ATX connectors are fully inserted into the motherboard connectors. Make sure the latches of the cable and connector are locked into place.

# b) Power is on, fans are running but there is no display

1. Make sure the monitor is turned on and the monitor cable is properly connected to the PC.

2. Check the VGA adapter card (if applicable) is inserted properly.

3. Listen for beep sounds. If you are using internal PC speaker make sure it is connected.

a. continuous 3 short beeps: memory not detected

b. 1 long beep and 8 short beeps: VGA not detected

# c) The PC suddenly shuts down while booting up.

1. The CPU may experience overheating so it will shutdown to protect itself. Apply the thermal grease onto the CPU heatsink & ensure the CPU fan is well-connected with the CPU heatsink. Check if the CPU fan is working properly while the system is running.

2. From the BIOS setting, try to disable the Smartfan function to let the fan run at default speed. Doing a Load Optimised Default will also disable the Smartfan.

# Start up problems after prolong use

After a prolong period of use your PC may experience start up problems again. This may be caused by breakdown of devices connected to the motherboard such as HDD, CPU fan, etc. The following tips may help to revive the PC or identify the cause of failure.

1. Clear the CMOS values using the CLR\_CMOS jumper. Refer to CLR\_CMOS jumper in Chapter 2 for Checking Jumper Settings in this user manual. When completed, follow up with a Load Optimised Default in the BIOS setup.

2. Check the CPU cooler fan for dust. Long term accumulation of dust will reduce its effectiveness to cool the processor. Clean the cooler or replace a new one if necessary.

3. Check that the 12V power & ATX connectors are fully inserted into the motherboard connectors. Make sure the latches of the cable and connector are locked into place.

4. Remove the hard drive, optical drive or DDR memory to determine which of these components may be at fault.

5. Check whether there is any bulked up electrolytic capacitor or abnormal component.

<u>Please logo onto our ECS website: http://www.ecs.com.tw/ECSWebSite/Support/</u> <u>Technical\_Support\_List.aspx?MenuID=50&LanID=0 for more information.</u>

# Maintenance and care tips

Your computer, like any electrical appliance, requires proper care and maintenance. Here are some basic PC care tips to help prolong the life of the motherboard and keep it running as best as it can.

- 1. Keep your computer in a well ventilated area. Leave some space between the PC and the wall for sufficient airflow.
- 2. Keep your computer in a cool dry place. Avoid dusty areas, direct sunlight and areas of high moisture content.
- 3. Routinely clean the CPU cooler fan to remove dust and hair.
- 4. In places of hot and humid weather you should turn on your computer once every other week to circulate the air and prevent damage from humidity.
- Add more memory to your computer if possible. This not only speeds up the system but also reduces the loading of your hard drive to prolong its life span.
- 6. If possible, ensure the power cord has an earth ground pin directly from the wall outlet. This will reduce voltage fluctuation that may damage sensitive devices.

Chapter 4

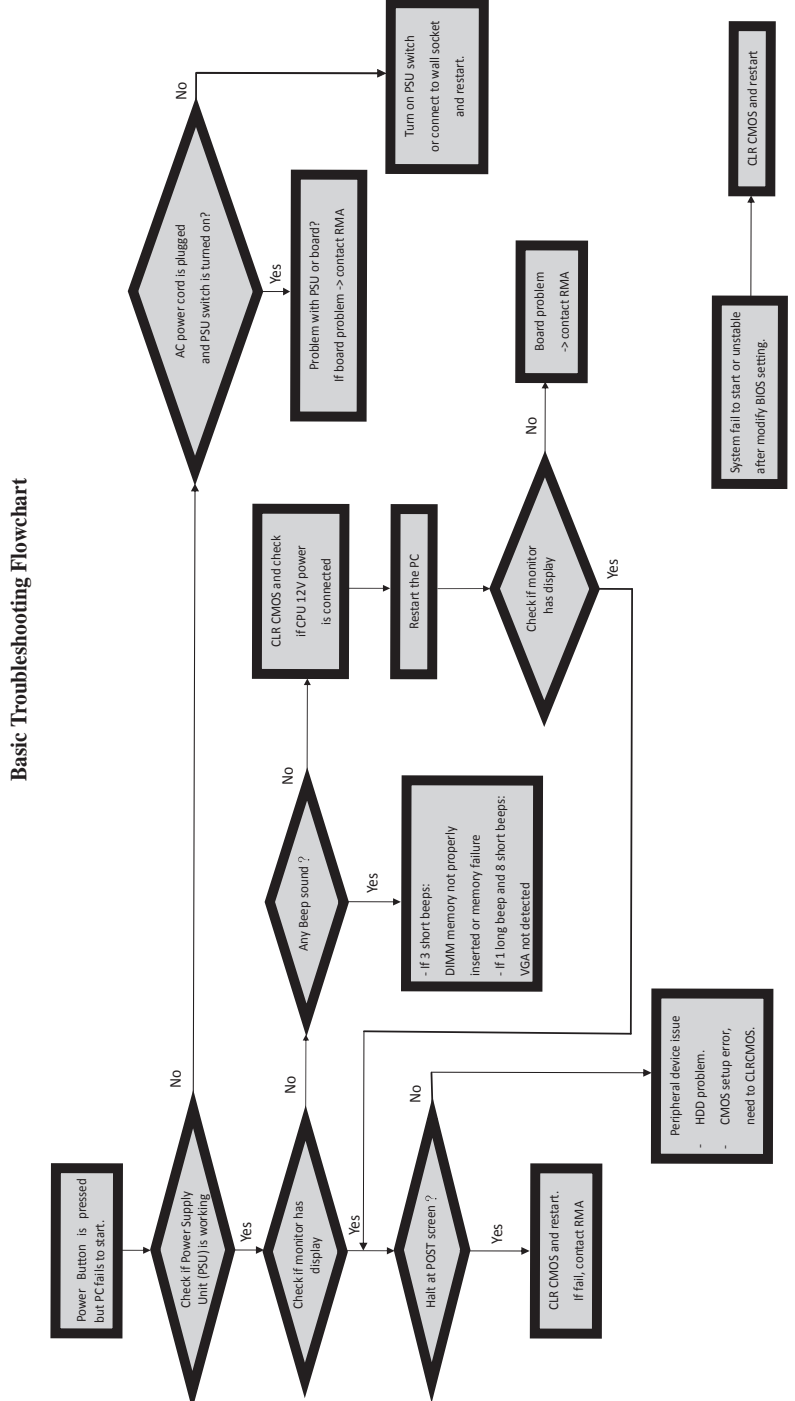

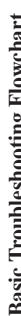

Memo

Chapter 4

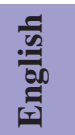

# Hardware Installation Guide

Installation Steps

# Step1. Installation of the CPU and CPU Cooler:

1-1. Position lever at a 90 degree angle.

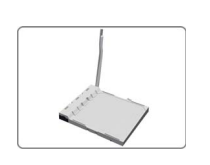

1-3. Apply thermal grease on top of the CPU. Put the CPU Fan down on the retention module and flip the levers over the heat sink in place.

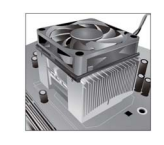

# **Step2. Installation of Memory Modules:**

2-1. Unfasten the latches on each side of the DIMM slots.

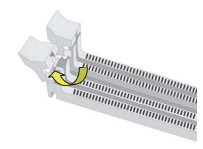

1-2. Locate the CPU cut edge (the corner with the pin hold noticeably missing). Align and insert the CPU correctly, then press the metal lever back into its original position.

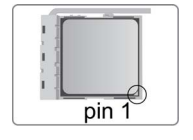

1-4. Connect the CPU cooler power connector to the CPU\_FAN connector.

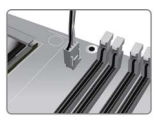

2-2. Firmly press the DIMM down until it seats correctly. Make sure the slot latches are levered upwards and latch on the edge of the DIMM.

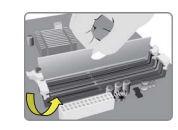

# Step3. Installation of Motherboard:

3-1. Replace the back I/O plate of the case with the I/O shield provided in motherboard's package.

3-2. Place the motherboard within the case by positioning it into the I/O plate. Secure the motherboard to the case with screws.

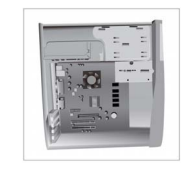

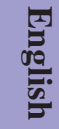

# Step4. Installation of storage devices:

4-1. Please remove the front cover and 5.25  $^{\prime\prime}$  plate from the case.

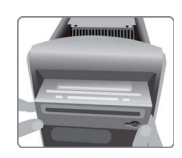

4-2. Place the storage devices (IDE/ SATA/FDD) in its position within the case and secure the device with screws.

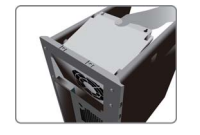

# Step5. Case Preparation and Installation of Power Supply:

Remove both sides and the lid of the case, and then install the power supply with screws.

It is recommended to use a power supply delivering more than 300W of power. Insufficient power supply may cause unstable boot-up.

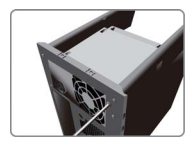

# Step6. Installation of an Expansion card:

Remove the metal located on the slot and then insert the expansion card into the slot. Press the card firmly to make sure it is fully inserted into its slot. And then return the screw back to its position.

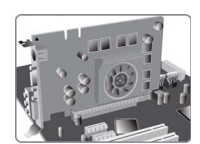

# Step7. Connecting Cables and Power Connectors:

a. Connect the SATA hard drive to its SATA cable

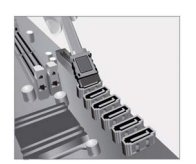

# c. Connect 24-pin power cable

Please note that when installing 24-pin power cable, the latches of power cable and the ATX connector match perfectly.

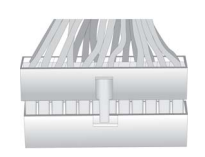

b. Connect SATA power connector to the SATA device

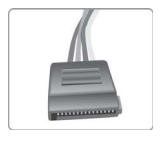

# d. Connect 4-pin power cable

The ATX\_12V 4-Pin power connector is used to provide power to the CPU. When installing 4-pin power cable, the latch of power cable matches the ATX\_12V connector perfectly.

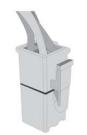

# English

# Step 8: Connecting ports on the case:

Once the steps above have been completed, please connect the peripherals such as the keyboard, mouse, monitor, etc. Then, connect the power and turn on the system. Please install all the required software.

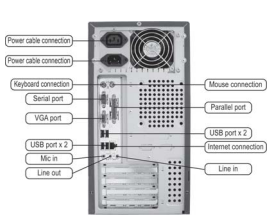

Please install all peripheral devices. 8-1. Keyboard connection

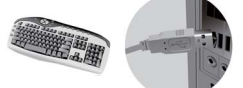

8-3. Monitor connection

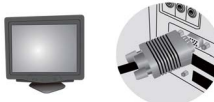

8-5. Power connection

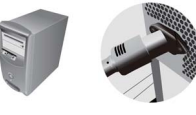

8-2. Printer connection

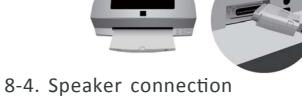

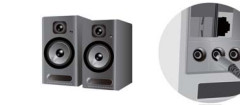

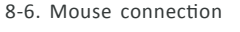

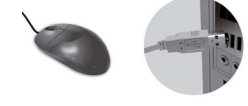

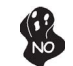

To prevent component damage, do not power up the system until the installation is complete.

# **Using BIOS**

The BIOS (Basic Input and Output System) Setup Utility displays the system's configuration status and provides you options to set system parameters. When you power on the system, BIOS enters the Power-On Self Test (POST) routines, please *press <DEL> or F2 to enter setup*. When powering on for the first time, the POST screen may show a "CMOS Settings Wrong" message. Please *enter BIOS and choose "Load Default Settings"* to reset the default CMOS values. (Changes to system hardware such as different CPU, memories, etc. may also trigger this message.)

# **BIOS Navigation Keys**

| KEY   | FUNCTION                             |
|-------|--------------------------------------|
| ESC   | Exits the current menu               |
| ti→⊷  | Scrolls through the items on a menu  |
| +/-   | Modifies the selected field's values |
| Enter | Select                               |
| F1    | General Help                         |
| F2    | Previous Value                       |
| F3    | Optimized Defaults                   |
| F4    | Save & Exit                          |

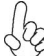

The sequence of installation may differ depending on the type of case and devices used.

# Manual de Instalação de Hardware

Etapas para instalação

ortuguês

# Passo 1. Instalação da CPU e da CPU Refrigeração (Cooler):

1-1. Posicione a alavanca em um ângulo de 90 graus

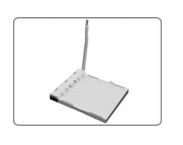

1-2. Localize o lugar de encaixe da CPU (o canto onde é visível a ausência de um pino). Alinhe e insira o processador corretamente e desloque a alavanca de metal para sua posição original.

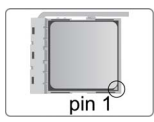

1-3. Aplique a pasta térmica em cima da CPU. Coloque a ventoinha de arrefecimento (cooler) do processador sobre o módulo de retenção e vire as alavancas até travar o dissipador de calor no local

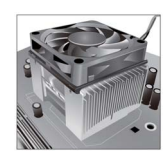

1-4. Ligue o conector de alimentação à refrigeração da CPU ao conector CPU\_FAN.

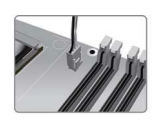

# Passo 2. Instalação de módulos de memória:

2-1. Solte as travas em cada lado dos slots DIMM.

2-2. Pressione firmemente o módulo DIMM para baixo até que fique corretamente encaixado. Verifique se as travas do slot estão correctamente posicionadas e travam a extremidade do DIMM.

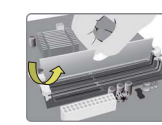

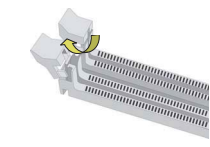

# Passo 3. Instalação da Placa-mãe:

3-1. Mude a placa I/O que se encontra no gabinete pela placa de blindagem fornecida no pacote da placa-mãe.

3-2. Coloque a placa-mãe dentro do gabinete, posicionando-a no encaixe do I/O. Fixe a placa-mãe ao gabinte com parafusos.

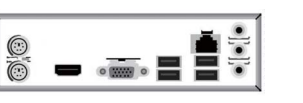

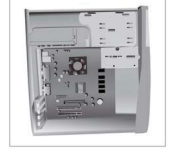

# Passo 4. Instalação de dispositivos de armazenamento:

4-1. Por favor, retire a tampa frontal e a placa 5,25" do gabinete.

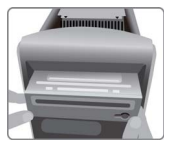

4-2. Colocar os dispositivos de armazenamento (IDE/ SATA /FDD) no interior do gabinete e fixar o dispositivo com parafusos.

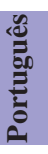

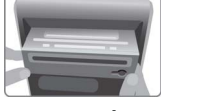

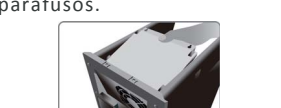

Passo 5. Processo de Preparação e Instalação da Alimentação do gabinete:

Remova ambos os lados e a tampa do gabinete e instale a fonte de alimentação com parafusos.

É recomendado o uso de uma fonte de alimentação que forneça mais de 300W de potência. Fornecimento de energia insuficiente poderá resultar em uma inicialização

instável.

# Passo 6. Instalação de uma placa de expansão:

Retire o metal localizado no slot e inserira a placa de expansão no slot. Pressione a placa firmemente para se certificar de que está completamente inserida na respectiva ranhura. Em seguida, coloque o parafuso para sua posição de origem.

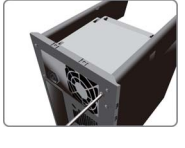

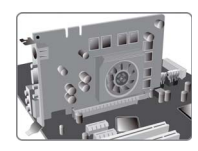

# Passo 7. Conexão de cabos e conectores de alimentação:

a. Conecte o disco rígido SATA ao seu cabo SATA.

b. Ligue o conector de alimentação SATA ao dispositivo SATA.

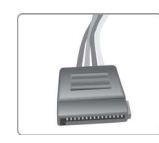

c. Ligue o cabo de alimentação 24 pinos. Por favor note que ao instalar o cabo de alimentação de 24 pinos, as travas do cabo de alimentação e o conector ATX encaixam perfeitamente.

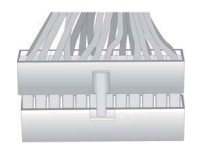

d. Ligue o cabo de alimentação de 4-pinos. O conector de alimentação ATX\_12V de 4-Pin é usado para fornecer energia para a CPU. Ao instalar o cabo de alimentação de 4pinos, as travas do cabo de alimentação correspondem perfeitamente ao conector ATX\_12V.

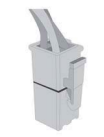

47

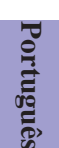

# Passo 8. Conectar dispositivos ao gabinete:

Após as etapas acima terem sido completadas, por favor conectar os periféricos como o teclado, o mouse, monitor, etc. Em seguida, conecte a alimentação e ligue o sistema. Por favor, instale todos os softwares necessários.

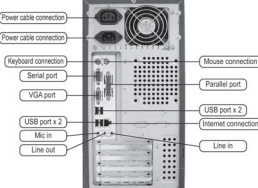

Por favor, instale todos os dispositivos periféricos. 8-1. Conexão de teclado 8-2. Conexão da impressora

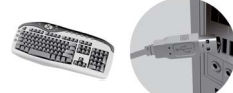

8-3. Conexão do monitor

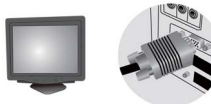

8-5. Conexão da alimentação

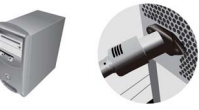

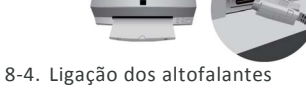

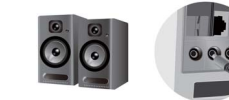

8-6. Conexão do mouse

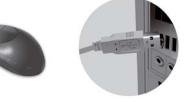

Para evitar danos nos componentes, não ligar o sistema até que a instalação esteja completa.

# Usando a BIOS

O Programa de Configuração da BIOS (Sistema Básico de Entrada e Saída ) apresenta o estado da configuração do sistema e fornece opções para definir os parâmetros do sistema. Quando você liga o sistema, a BIOS entra nas rotinas Teste Autónomo de Alimentação (POST), por favor pressione <DEL> ou F2 para entrar no menu de configuração. Ao ligar pela primeira vez, a tela pode mostrar a mensagem de erro POST "CMOS Configuração Errada". Por favor, entre na BIOS e escolha "Carregar Configurações Padrão" para repor os valores CMOS padrão. (Alterações ao hardware do sistema, como uma CPU diferente, memórias, etc., também podem desencadear esta mensagem.)

# Teclas de navegação da BIOS

| TECLA | FUNÇÃO                                   |
|-------|------------------------------------------|
| ESC   | Sair do menu atual                       |
| †↓→ ← | Navega entre os itens de um menu         |
| +/-   | Modifica os valores do campo selecionado |
| Enter | Selecionar                               |
| F1    | Ajuda Geral                              |
| F2    | Valor anterior                           |
| F3    | Padrões otimizados                       |
| F4    | Salvar e Sair                            |

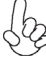

A sequência de instalação pode variar dependendo do tipo de caso e dos dispositivos utilizados.

# हार्डवेयर स्थापना गाइड

स्थापना के चरण

# <u>चरण 1. CPU और CPU कूलर सुथापति करना:</u>

1-1. लीवर को 90 डगि्री के कोण पर रखेें.

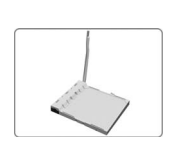

1-2. CPU के नोकदार सरि (जसिमें पनि को रोकनेवाला कोना न बना हुआ हो) को ढूंढ़ें. CPU को सीध में रखकर ठीक तरह से लगाएं, फरि धातु के लीवर को दबाकर वापस उसकी अपनी जगह पर लगा दें.

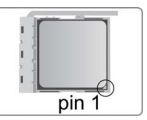

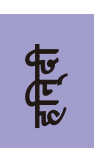

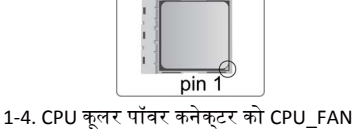

1-3. CPU के ऊपर के हसि्से पर थर्मल ग्रीस लगाएं. CPU पंखें को नीचे रटिंशन मॉड्यूल पर रखें और हीट सकि को अपनी जगहे पर लॉक करने के लएि लीवरों को उस पर फ़्लपि कर दें.

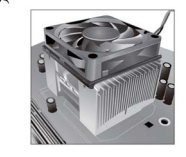

कनेक्टर से कनेक्ट करें.

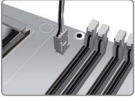

# <u>चरण 2. मेमोरी मॉड्यूल स्थापति करना:</u>

2-1. DIMM स्लॉट की प्रत्येक साइड पर लगे लैच खोल दें.

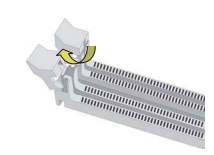

# <u>चरण 3. मदरबोर्ड स्थापति करना:</u>

गई ।/0 शील्ड लगाएं.

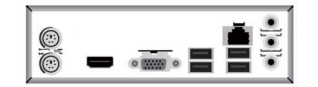

2-2. DIMM को मज़बूती से नीचे की ओर दबाएं जब तक वह अपनी जगह पर ठीक से न बैठ जाए. सुनश्चिति करें कसिलॉट के लैच का रुख ऊपर की ओर रहता है और उन्हें DIMM के सरि पर लैच कयिा जाता है.

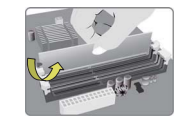

3-1. केस की पछिली तरफ लगी I/O प्लेट को 🦳 3-2. मदरबोर्ड को I/O प्लेट में ठीक तरह से बठिाकर हटाकर उसकी जगह मदरबोर्ड के पैकेज में दी 🚽 केस के भीतर रखें. मदरबोर्ड को पेच से केस में कस दें.

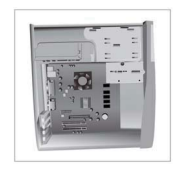

# <u>चरण 4. सटोरेज डविाइस सथापति करना:</u>

4-1. कृपया फ्रंट कवर और 5.25" की प्लेट को केस से नकिाल लें.

4-2. स्टोरेज डवािइस (IDE/SATA/FDD) को केस में उसकी जगह पर रखें और डविाइस को पेचों से कस दें.

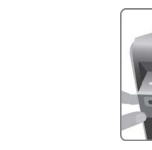

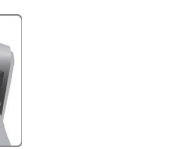

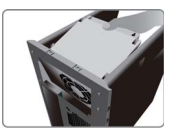

# <u>चरण 5. केस तैयार करना और पॉवर सप्लाई स्थापति करना:</u>

केस की दोनों साइड और उसका ढक्कन हटाएं, और फरि पॉवर सप्लाई को पेचों से स्थापति कर दें.

सफ़ीरशि की जाती है क300W से अधकि पॉवर देने वाली ζþ पॉवर सप्लाई का इस्तेमाल करें. अपर्याप्त पॉवर सप्लाई से बूट-अप अस्थरि हो सकता है.

# <u>चरण 6. एकसपैंशन कार्ड सथापति करना:</u>

स्लॉट पर लगी धातु हटाएं और फरि एक्सपैंशन कारड सलॉट में लगा दें. कार्ड को मज़बूती से दबाएं ताकसिुनशि्चति हो सके कयिह अपने स्लॉट में ठीक तरहे से लग गया है. और फरि पेच को वापस उसकी जगह पर लगा दें.

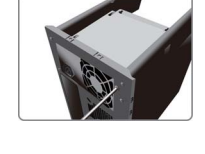

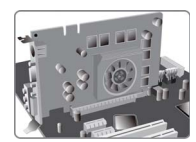

# <u>चरण 7. केबल और पॉवर कनेक्टर स्थापति करना:</u>

क. SATA हार्ड ड्राइव को उसकी SATA केबल से कनेक्ट करें

ख. SATA पॉवर कनेक्टर को SATA डविाइस से कनेक्ट करें

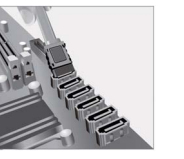

# ग. 24-पनि पॉवर केबल कनेक्ट करें

कृपया नोट करें क24-पनि पॉवर केबल ू लगाते समय, पॉवर केबल और ATX कनेक्टर के लैच बल्कुल ठीक से मेल खाने चाहएि.

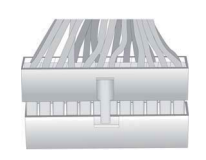

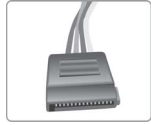

# घ. 4-पनि पॉवर केबल कनेक्ट करें

CPU को पॉवर देने के लएि ATX\_12V 4-पनि पॉवर कनेक्टर का उपयोग कयिा जाता है. 4-पनि पॉवर केबल स्थापति करते समय, पॉवर केबल का लैच ATX\_12V कनेक्टर से बल्किल ठीक से मेल खाना चाहएि.

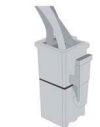

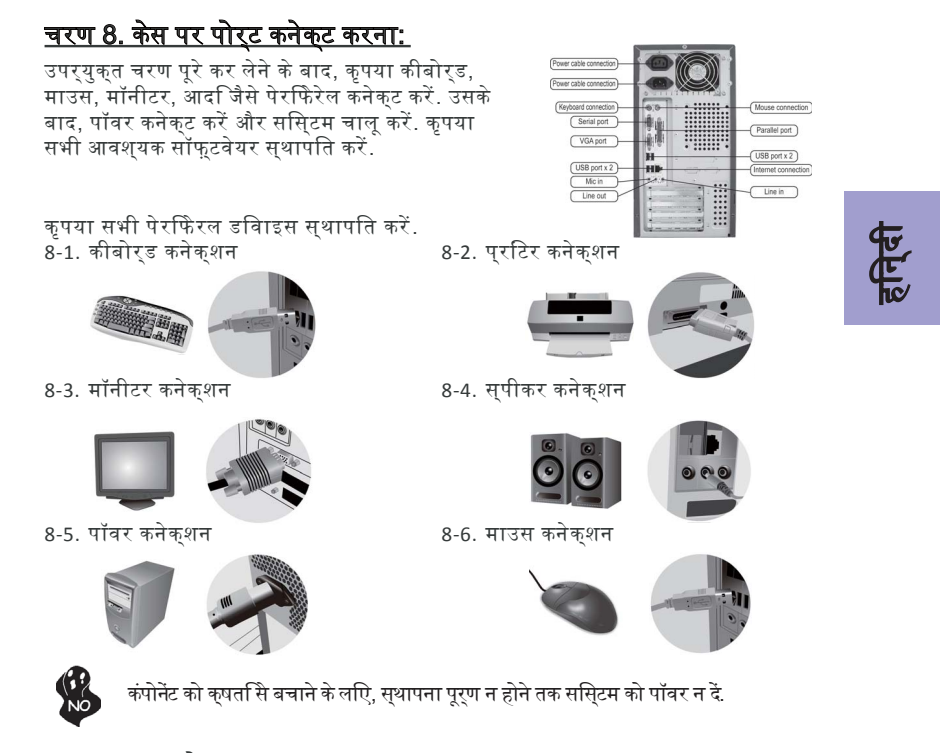

# <u>BIOS का उपयोग करना</u>

BIOS (बेसकि इनपुट और आउटपुट ससि्टम) सेटअप यूटीलर्टी ससि्टम के कॉन्फ़गिरेशन की स्थतिपि्रदर्शति करती है और आपको ससि्टम के पैरामीटर सेट करने के वकिल्प उपलब्ध कराती है. जब आप ससि्टम की पॉवर ऑन करते हैं, तो BIOS पॉवर-ऑन सेल्फ़ टेस्ट (POST) रूटीन में प्रवेश करता है, कृपया सेटअप में जाने के लएि <DEL> या F2 दबाएं. पहली बार पॉवर चालू कएि जाने पर, POST स्क्रीन "CMOS Settings Wrong" संदेश दखिा सकती है. डफ़ॉिल्ट CMOS वैल्यू रीसेट करने के लएि कृपया BIOS में जाएं और "Load Default Settings" चुनें. (भनि्न CPU, मेमोरी, आदजिसे ससि्टम हार्डवेयर में बदलाव करने पर भी यह संदेश आ सकता है.)

# BIOS नेवगिशन कुंजयाां

| कुंजी | फुंक्शन                           |
|-------|-----------------------------------|
| ESC   | वर्तमान मेनू से बाहर नकिलता है    |
| tl→←  | मेनू के आइटम में स्क्रॉल करता है  |
| +/-   | चुने गए फ़ील्ड की वैल्यू बदलता है |
| Enter | चुनें                             |
| F1    | सामान्य मदद                       |
| F2    | पछिली वैल्यू                      |
| F3    | ऑप्टीमाइज़्ड डफ़ॉिल्ट             |
| F4    | सहेजें व बाहर नकिलें              |

केस के प्रकार और उपयोग की जाने वाली डविाइस के अनुसार स्थापना का क्रम अलग-अलग हो सकता है.

# Guide d'installation matérielle

**Etapes d'installation** 

# Etape 1. Installation du CPU et du refroidisseur de CPU:

1-1. Positionnez le levier avec 90 angle. 1-2. Repérez le bord coupé du CPU (le coin

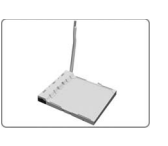

avec le support de broche manquant). Aligner et insérer correctement le CPU, puis poussez sur le levier métallique dans sa position d'origine.

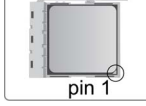

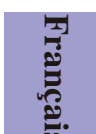

1-3. Appliquez de la graisse thermique au sommet du CPU. Placez le ventilateur du CPU sur le module de retenue et basculez les leviers sur le dissipateur thermique en place.

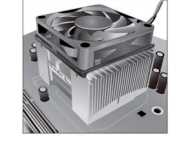

1-4. Branchez le connecteur d'alimentation du refroidisseur du CPU au connecteur CPU\_FAN.

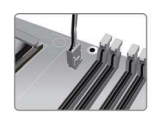

# Etape 2. Installation des modules mémoire:

2-1. Libérez les loquets de chaque côté des logements DIMM.

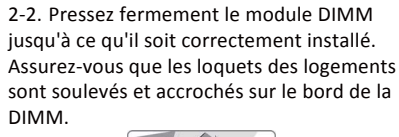

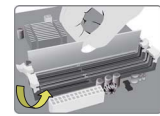

Etape 3. Installation de la carte mère:

3-1. Replacez la plaque E/S arrière du boîtier avec le blindage E/S fourni dans l'emballage de la carte mère.

3-2. Placez la carte mère dans le boîtier en la positionnant dans la plaque E/S. Fixez la carte mère au boîtier avec les vis.

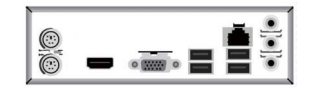

# Etape 4. Installation des périphériques de stockage:

4-1. Retirez le capot avant et la plaque de 5,25" du boîtier.

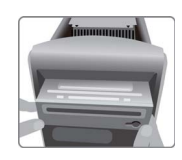

4-2. Placez les périphériques de stockage (IDE/SATA/FDD) à l'intérieur du boîtier et fixez-les avec des vis.

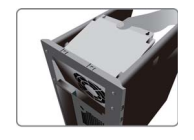

# Etape 5. Préparation du boîtier et installation de l'alimentation:

Retirez les deux côtés et le couvercle du boîtier, puis installez l'alimentation avec des vis.

Il est recommandé d'utiliser une alimentation délivrant une puissance de plus de 300W. Une alimentation insuffisante peut entraîner une instabilité de démarrage.

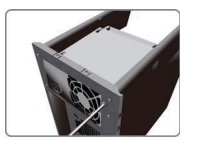

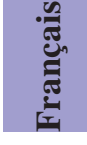

# Etape 6. Installation d'une carte d'extension:

Retirez le métal situé sur le logement et insérez la carte d'extension dans le logement. Appuyez fermement sur la carte pour vous assurer qu'elle est complètement insérée dans le logement. Remettez ensuite la vis en place.

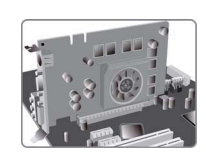

# Etape 7. Connexion des câbles et des connecteurs d'alimentation:

a. Connectez le disque dur SATA à son câble SATA

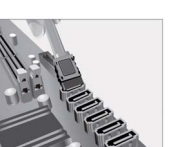

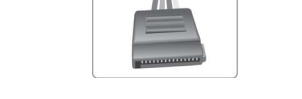

au périphérique SATA

b. Branchez le connecteur d'alimentation SATA

# c. Connectez le câble d'alimentation 24 broches

Notez que lors de l'installation du câble d'alimentation 24 broches, les loquets du câble d'alimentation et le connecteur ATX correspondent parfaitement.

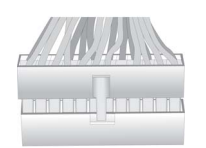

# d. Connectez le câble d'alimentation 4 broches

Le connecteur d'alimentation 4 broches ATX\_12V est utilisé pour alimenter le CPU. Lors de l'installation du câble d'alimentation 4 broches, le loquet du câble d'alimentation correspond parfaitement au connecteur ATX 12V.

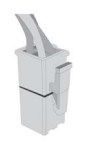

# Étape 8. Connexion des ports au boîtier:

Une fois que les étapes ci-dessus ont été effectuées, connectez les périphériques tels que le clavier, la souris, le moniteur, etc. Puis, connectez l'alimentation et allumez le système. Installez tous les logiciels requis.

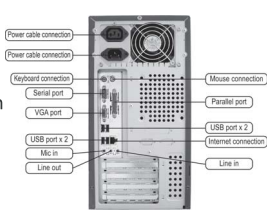

Installez tous les périphériques. 8-1. Connexion du clavier

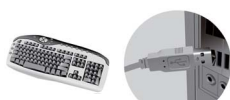

8-3. Connexion du moniteur

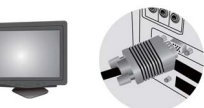

8-5. Connexion de l'alimentation

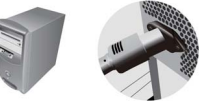

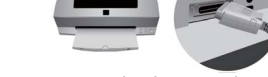

8-4. Connexion des haut-parleurs

8-2. Connexion de l'imprimante

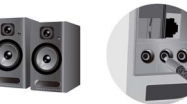

8-6. Connexion de la souris

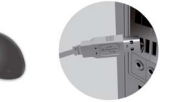

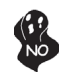

Pour éviter d'endommager les composants, n'allumez pas le système avant d'avoir terminé l'installation.

# **Utilisation du BIOS**

L'utilitaire d'installation BIOS (Basic Input and Output System) affiche l'état de la configuration du système et vous offre des options vous permettant de définir les paramètres du système. Quand vous allumez le système, le BIOS entre dans les routines du POST (Power-On Self Test), appuyez sur <SUPPR> ou F2 pour entrer dans l'utilitaire d'installation. Lors de la première mise sous tension, l'écran du POST peut afficher le message "CMOS Settings Wrong" (Paramètres CMOS erronés) Accédez au BIOS et choisissez "Load Default Settings" (Charger les paramètres par défaut) pour réinitialiser les valeurs CMOS par défaut. (Les modifications apportées au matériel du système tels que différents CPU, mémoires, etc. peuvent également déclencher ce message.)

### Touches de navigation du BIOS

| TOUCHE | FONCTION                                    |
|--------|---------------------------------------------|
| ECHAP  | Quitte le menu actuel                       |
| †↓→⊷   | Parcourt les éléments d'un menu             |
| +/-    | Modifie les valeurs des champs sélectionnés |
| Entrée | Sélectionner                                |
| F1     | Aide Générale                               |
| F2     | Valeur précédente                           |
| F3     | Valeurs par défaut optimisées               |
| F4     | Enregistrer & Quitter                       |

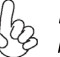

La séquence d'installation peut changer selon le type de boîtier et les périphériques utilisés.

# Hardware Installationsanleitung Installationsschritte

# Schritt 1. Installation der CPU und des CPU-Kühlers:

1-1. Positionieren Sie den Hebel in einem 90 Grad Winkel..

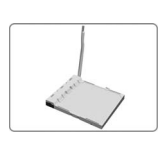

1-3. Schmieren Sie eine gleichmäßige Schicht von Wärmeleitpaste auf die Oberfläche der CPU. Setzen Sie den CPU Kühler auf das Retention-Modul und legen Sie die Hebel um, um den Kühler einrasten zu lassen.

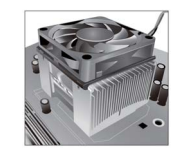

# Schritt 2. Installation der Speichermodule:

2-1. Lösen Sie die Verriegelungen an beiden Seiten der DIMM-Steckplätze.

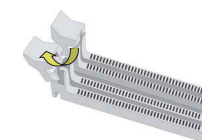

# Schritt 3. Installation der Hauptplatine:

3-1. Entfernen Sie die rückseitige ATX-Blende (I/O-Schild) des Gehäuses und verwenden Sie die ATX-Blende, die mit der Hauptplatine mitgeliefert wurde.

 $\bigcirc$ 

3-2. Richten Sie die Anschlussseite der Hauptplatine an den Anschluss-Löchern der ATX-Blende im Gehäuse aus und platzieren Sie die Hauptplatine im Gehäuse. Befestigen Sie die Hauptplatine mit den Schrauben am Gehäuse.

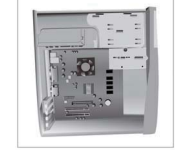

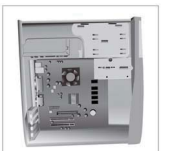

1-2. Finden Sie die eingekerbte Kante der CPU (die Ecke, bei der die Stifthalterung offensichtlich fehlt). Die CPU korrekt ausrichten und einsetzen. Dann den Metallhebel wieder in seine ursprüngliche Position einrasten.

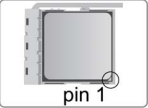

1-4. Stecken Sie die Anschlussleitung des CPU-Kühlers in den "CPU\_FAN"-Anschluss auf der Hauptplatine.

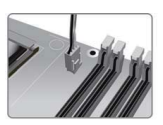

2-2. Drücken Sie das DIMM-Speichermodul

vorsichtig aber fest nach unten, bis es richtig

sitzt. Drücken Sie die Verriegelungen an den Seiten des Speichermoduls nach oben und prüfen Sie, ob diese im DIMM-Speichermodul

richtig eingerastet sind.

eutscl

# Schritt 4. Installation von Speichergeräten:

4-1. Entfernen Sie bitte die vordere Abdeckung des Gehäuses und eine 5,25"-Abdeckung aus der vorderen Abdeckung des Gehäuses.

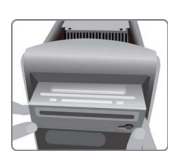

4-2. Installieren Sie die Speichergeräte (IDE/SATA-Wechseldatenträger-Laufwerk(e) /Diskettenlaufwerk), indem Sie diese in die entsprechenden Schächte hineinschieben und dann mit Schrauben befestigen.

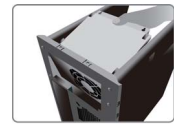

# Schritt 5. Vorbereitung zur Installation des Netzteils:

Entfernen Sie beide Seitenabdeckungen und den oberen Deckel des Gehäuses und platzieren Sie dann das Netzteil an der entsprechenden Stelle und befestigen Sie es mit Schrauben.

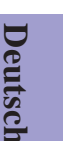

Es wird empfohlen, ein Netzteil mit einer Leistung von mehr als 300W zu verwenden. Ein Netzteil mit unzureichender Leistung kann ein fehlerhaftes Starten des Computers zur Folge haben.

# Schritt 6. Installation einer Erweiterungskarte:

Entfernen Sie die entsprechende Slot-Blechabdeckung aus Metall hinten am Gehäuse, wo der zu verwendende Steckplatz sich befindet und stecken Sie die Erweiterungskarte in den Steckplatz. Prüfen Sie ob die Kontakte der Erweiterungskarte vollständig im Steckplatz eingeschoben sind. Befestigen Sie die Erweiterungskarte mit der Schraube mit der die Slot-Blechabdeckung befestigt war.

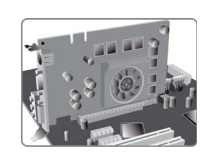

# Schritt 7. Anschluss der Kabel und Stromversorgungsanschlüsse:

a. Schließen Sie das/die SATA-Kabel der SATA-Festplatte(n) und eventuell den Laufwerken auf der Hauptplatine an

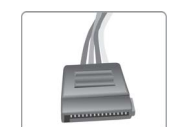

b. Schließen Sie die SATA-Stromanschlusskabel

an den SATA-Geräten an

in den entsprechenden Anschluss auf der Hauptplatine

der einen Seite des 24-Pin-

Stromversorgungskabels am ATX-Anschluss auf der Hauptplatine eingerastet ist.

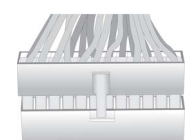

c. Stecken Sie das 24-Pin-Stromversorgungskabel d. Stecken Sie das 4-Pin-Stromversorgungskabel in den entsprechenden Anschluss auf der Hauptplatine

Beachten Sie dabei bitte, dass die Lasche auf Der ATX\_12V 4-Pin-Anschluss versorgt die CPU mit Strom. Beachten Sie dabei bitte, dass die Lasche auf der einen Seite des 4-Pin-Stromversorgungskabels am ATX-Anschluss auf der Hauptplatine eingerastet ist.

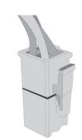

# Schritt 8: Anschließen weiterer Geräte:

Sobald Sie die oben genannten Schritte abgeschlossen haben, können Sie die Peripheriegeräte wie etwa Tastatur, Maus, Monitor, usw. anschließen. Stecken Sie dann das eine Ende des Netzkabels hinten in das Netzteil und das andere Ende in eine Steckdose. Nach Anschluss der unten genannten Peripheriegeräte können Sie die benötigte Software installieren.

| Power cable connection             | 0 |                                          |
|------------------------------------|---|------------------------------------------|
| Power cable connection             | ā |                                          |
| Keyboard connection<br>Serial port |   | Mouse connection Parallel port           |
| USB port x 2<br>Mic in             | H | <br>USB port x 2<br>(Internet connection |
| Line du.                           |   |                                          |

Installieren Sie nun die Peripheriegeräte. 8-1. Tastatur-Anschluss

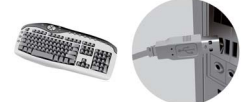

8-3. Monitor-Anschluss

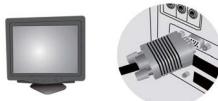

8-5. Netzkabelanschluss

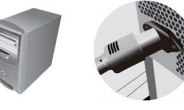

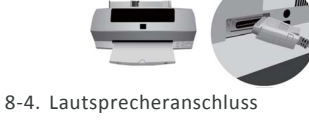

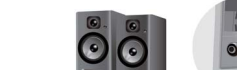

(Power cat (Power cab

8-6. Maus-Anschluss

8-2. Drucker-Anschluss

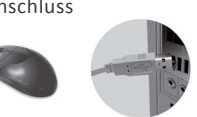

eutsc

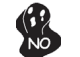

Um Schäden an den Komponenten zu vermeiden, schalten Sie bitte den Computer nicht ein, bevor die Peripheriegeräte angeschlossen sind.

# Verwendung des BIOS

Das BIOS (Basic Input und Output System) Einrichtungsprogramm zeigt die momentane Konfiguration der Hauptplatine an und ermöglicht die Änderung einiger Werte bzw. Einstellungen. Wenn Sie den Computer einschalten, durchläuft das BIOS den sogenannten Power-On Self Test (POST), d.h. einen Selbsttest; um zu den Einstellmöglichkeiten zu gelangen, *drücken Sie bitte die "Enff"-Taste oder die F2-Taste.* Wenn Sie den Computer zum ersten Mal einschalten, wird eventuell die Meldung "CMOS Settings Wrong" angezeigt. Zur Abhilfe, drücken Sie bitte wie oben angegeben die entsprechende Taste, um zu den Einstellmöglichkeiten zu gelangen, suchen Sie die Einstellmöglichkeit "Load Default Settings", und markieren Sie diese und speichern Sie die Einstellungen mit "Save and Exit". (Änderungen an der-Hardware, wie z.B. eine andere CPU, anderer Arbeitsspeicher, usw. können diese Meldung auch hervorrufen.)

# **BIOS Navigationstasten**

| TASTE   | FUNKTION                                                          |
|---------|-------------------------------------------------------------------|
| ESC     | Verlassen des aktuellen Menüs                                     |
| 1↓→←    | Scrollen durch die Funktionen/Einstellmöglichkeiten in einem Menü |
| +/-     | Ändert den gerade hervorgehobenen Wert                            |
| Eingabe | Auswählen                                                         |
| F1      | Allgemeine Hilfe                                                  |
| F2      | Vorheriger Wert                                                   |
| F3      | Optimierte Defaultwerte                                           |
| F4      | Speichern & Verlassen                                             |

Die Reihenfolge der Installation kann je nach Art des Gehäuses und der verwendeten Geräte variieren.

# Руководство по установке оборудования

# Этапы установки

# Шаг1. Установка центрального процессора и кулера для центральногопроцессора:

1-1. Расположите рычаг под углом

90 градусов.

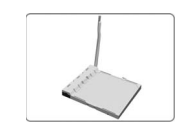

1-3. Нанесите термическую смазку наверх центрального процессора. Поставьте вентилятор ЦП на модуль фиксации и поверните рычаги, чтобы заблокировать радиатор на место

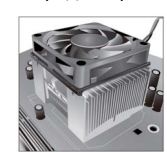

# Шаг2. Установка модулей памяти:

2-1. Ослабьте защелки на каждой стороне DIMM-слотов.

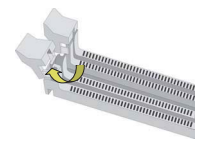

1-2. Установите срезанный край центрального процессора (уголок с явно отсутствующим фиксатором контакта). Выровняйте и правильно вставьте центральный процессор, затем снова установите металлический рычаг в исходное положение.

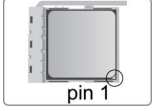

1-4. Подсоедините разъем питания кулера центрального процессора к коннестору CPU\_FAN.

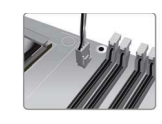

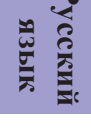

### 2-2. Крепко надавите на DIMM-слот, пока он не будет правильно установлен. Убедитесь, что защелки слота подняты вверх и закреплены на краю DIMM-слота.

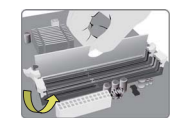

# Шаг3. Установка материнской платы:

3-1. Замените плату ввода/вывода на блоке планкой портов ввода-вывода, входящей в комплект упаковки с материнской платой.

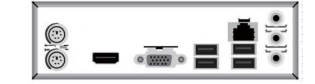

3-2. Поместите материнскую плату внутрь корпуса, совместив с платой ввода-вывода. Прикрепите материнскую плату к корпусу при помощи болтов.

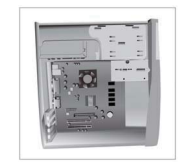

# Шаг4. Установка устройств памяти:

4-1. Снимите переднюю крышку и плату 5.25" с корпуса.

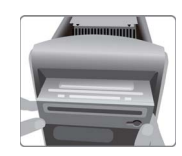

76

4-2. Установите устройства памяти (IDE/ SATA/FDD) на место внутри корпуса и закрепите их болтами.

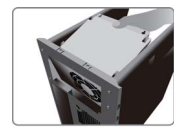

# Шаг5. Подготовка корпуса и установка блока питания:

Снимите обе боковые части и крышку корпуса, а затем установите блок питания и закрепите его при помощи болтов.

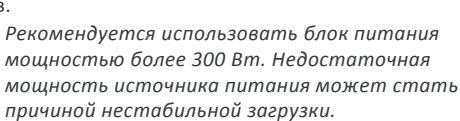

# Шаг6. Установка карты расширения:

Удалите металлическую пластину, расположенную на слоте, а затем вставьте карту расширения в слот. Крепко надавите на карту, чтобы убедиться, что она полностью вставлена в слот. Затем установите болт на место.

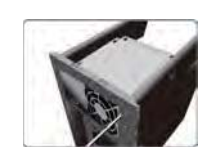

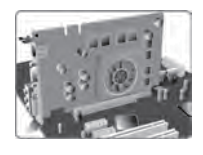

усский язык

# Шаг7. Подсоединение кабелей к разъемам питания:

кабелю SATA

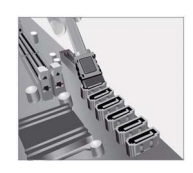

в. Подсоедините 24-контактный кабель питания

Обратите внимание, что при установке 24-контактного кабеля питания зажимы кабеля питания и разъема ATX должны точно совпадать.

а. Подсоедините жесткий диск SATA к б. Подсоедините силовой разъем SATA к устройству SATA

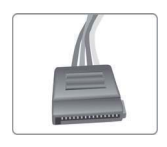

## г. Подсоедините 4-контактный кабель питания

Для подачи питания к ЦП используется 4-контактный силовой разъем АТХ\_12V. При установке 4-контактного кабеля питания зажим кабеля должен точно совпадать с разъемом ATX\_12V.

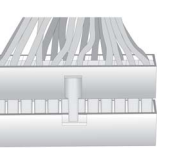

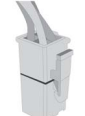

### Шаг 8. Соединение портов на корпусе:

После выполнения указанных выше шагов подключите периферийные устройства, такие как клавиатура, мышь, монитор и т.п. Затем подключите питание и включите систему. Установите все необходимое программное обеспечение.

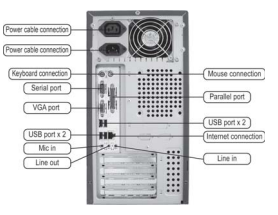

Установите все периферийные устройства. 8-1. Подключение клавиатуры 8-2.

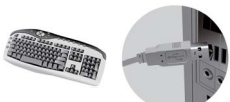

8-3. Подключение монитора

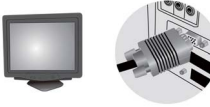

8-5. Подключение питания

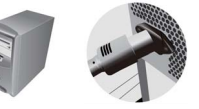

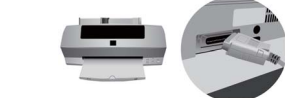

8-4. Подключение динамиков

8-2. Подключение принтера

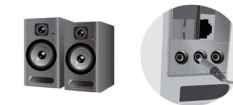

8-6. Подключение мыши

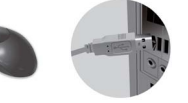

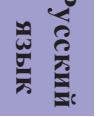

Во избежание повреждения компонентов не включайте систему до полного завершения установки.

### Использование BIOS

Программа установки BIOS (базовая система ввода-вывода) отображает состояние конфигурации системы и предоставляет опции для задания системных параметров. При включении системы BIOS вводит стандартные программы POST (самотестирование при включении питания), нажмите <DEL> или F2, чтобы начать установку. При включении питания в первый раз на экране POST может отобразиться сообщение "CMOS Settings Wrong" (Неправильные настройки CMOS). Введите BIOS и выберите "Load Default Settings" (Настройки по умолчанию), чтобы восстановить значения CMOS по умолчанию. (Изменения системного оборудования, например, другой центральный процессор, устройства памяти и пр., могут также стать причиной появления данного сообщения).

### Навигационные клавиши BIOS

| КЛАВИША | ФУНКЦИЯ                                |
|---------|----------------------------------------|
| ESC     | Выход из текущего меню                 |
| †↓→←    | Перемещение по элементам в меню        |
| +/-     | Изменение значений в выбранном поле    |
| Enter   | Выбор                                  |
| F1      | Общая справка                          |
| F2      | Предыдущее значение                    |
| F3      | Оптимизированные значения по умолчанию |
| F4      | Сохранить и выйти                      |
|         |                                        |

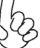

Последовательность установки может отличаться в зависимости от типа корпуса и используемых устройств.

# Guía de instalación del hardware

# Pasos para realizar la instalación

# Paso 1. Instalación de la CPU y sistema de refrigeración de la CPU:

1-1. Coloque la palanca a un ángulo de 90 grados.

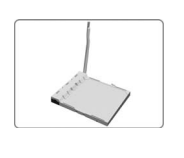

1-2. Coloque el extremo recortado de la CPU (la esquina sin el soporte de la clavija). Alinee e inserte la CPU correctamente y después vuelva a colocar bien la palanca.

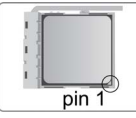

1-3. Aplique grasa térmica en la parte superior de la CPU. Ponga el ventilador de la CPU hacia abajo sobre el módulo de retención y tire de las palancas para asegurar el disipador de calor en su sitio.

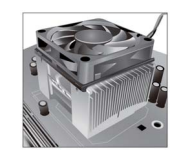

1-4. Conecte el conector de alimentación del sistema de refrigeración de la CPU en el conector CPU\_FAN (VENTILADOR\_CPU).

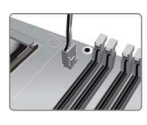

# Paso 2. Instalación de los módulos de memoria:

2-1. Suelte los pestillos a cada lado de las ranuras DIMM.

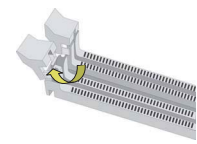

2-2. Presione con firmeza el DIMM hacia abajo hasta que asiente correctamente. Asegúrese de que los pestillos de la ranura esten levantados y traben los extremos del DIMM.

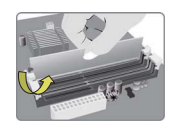

# Step3. Installation of Motherboard:

3-1. Cambie la placa I/O trasera de la carcasa por la protección I/O proporcionada en el paquete de la placa base.

3-2. Coloque la placa base dentro de la carcasa colocándola en la placa I/O. Asegure la placa base a la carcasa con tornillos.

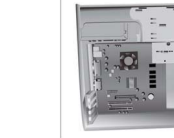

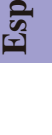

# Paso 4. Instalación de los dispositivos de almacenamiento:

4-1. Quite la cubierta frontal y la placa de 5,25 pulg. de la carcasa.

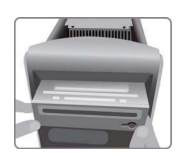

4-2. Coloque los dispositivos de almacenamiento (IDE/SATA/FDD) en su lugar dentro de la carcasa y asegurelos con tornillos.

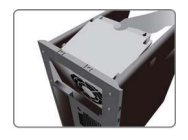

# Paso 5. Preparación de la carcasa e instalación de la fuente de alimentación:

Quite ambos laterales y la tapa de la carcasa y, a continuación, instale la fuente de alimentación con tornillos.

Se recomienda utilizar una fuente de alimentación que proporcione más de 300W de potencia. Una alimentación βĝ insuficiente puede causar un arranque inestable.

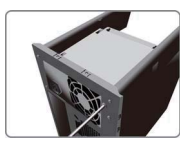

# Paso 6. Instalación de la tarjeta de expansión:

Quite el metal colocado en la ranura e inserte la tarjeta de expansión en la ranura. Presione con firmeza la tarjeta hasta que quede perfectamente introducida en la ranura. Después vuelva a poner el tornillo en su posición.

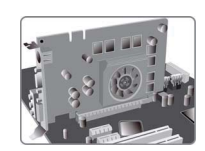

# Paso 7. Conexión de los cables y los conectores de alimentación:

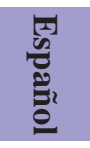

a. Conecte el disco duro SATA al cable SATA.

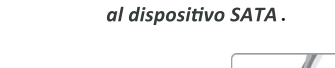

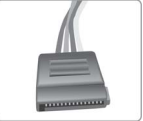

b. Conecte el conector de alimentación SATA

# c. Conecte el cable de alimentación de 24 d. Conecte el cable de alimentación de 4 pines.

Tenga en cuenta, al instalar el cable de alimentación de 24 pines, que los pestillos del cable y del conector ATX deben encajar perfectamente.

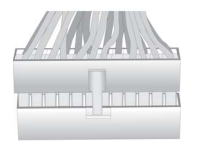

# pines.

El conector de alimentación de 4 pines ATX\_12 V se utiliza para proporcionar alimentación a la CPU. Cuando instale el cable de alimentación de 4 pines, el pestillo del cable debe encajar perfectamente con el conector ATX 12 V.

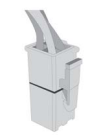

# Paso 8. Conexión de los puertos en la carcasa:

Una vez completados los anteriores pasos, conecte los periféricos como el teclado, el mouse, monitor, etc. A continuación, conecte la alimentación y encienda el sistema. Instale todo el software necesario.

Parallel port USB port x 2 Line in

Instale todos los dispositivos periféricos. 8-1. Conexión del teclado

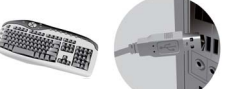

8-3. Conexión del monitor

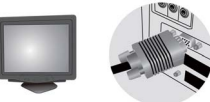

8-5. Conexión de la alimentación

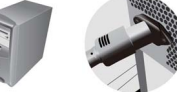

8-4. Conexión de los altavoces

8-2. Conexión de la impresora

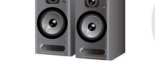

8-6. Conexión del mouse

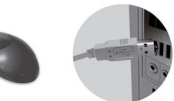

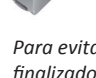

Para evitar daños en los componentes, no encienda el sistema hasta no haber finalizado la instalación.

# Utilización de la BIOS

La aplicación de configuración BIOS (Sistema de entrada y salida básico) muestra el estado de configuración del sistema y proporciona las opciones para configurar los parámetros del sistema. Cuando enciende el sistema, la BIOS entra en las rutinas de Prueba automática en encendido (POST); presione <DEL>, <SUP> o F2 para entrar en modo configuración. Al encender por primera vez, la pantalla POST puede mostrar el mensaje "Configuración CMOS incorrecta". Entre en la BIOS y seleccione "Cargar parámetros predeterminados" para restaurar los valores CMOS predeterminados. (Los cambios en el hardware del sistema, como una CPU diferente, memorias diferentes, etc., pueden activar también este mensaje).

# Teclas de navegación de la BIOS

| Teclas | Función                                         |
|--------|-------------------------------------------------|
| ESC    | Salir del menú actual                           |
| t↓→←   | Navegar por los diferentes elementos en un menú |
| +/-    | Modificar los valores del campo seleccionado    |
| Enter  | Seleccionar                                     |
| F1     | Ayuda                                           |
| F2     | Valor anterior                                  |
| F3     | Configuración predeterminada optimizada         |
| F4     | Guardar y salir                                 |

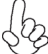

La secuencia de instalación puede ser diferente dependiendo del tipo de carcasa y de los dispositivos utilizados.

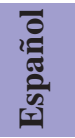

# Panduan Pemasangan Perangkat Keras

# Langkah-Langkah Pemasangan

# Langkah 1. Pemasangan CPU dan Pendingin CPU:

1-1. Posisikan tuas pada sudut 90 derajat.

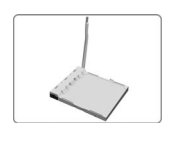

tidak memiliki penyangga pin). Luruskan dan masukkan CPU dengan benar, lalu tekan tuas logam kembali ke posisi awalnya.

1-2. Cari tepi pemisah CPU (sudut yang

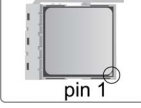

1-4. Sambungkan konektor daya

1-3. Apply thermal grease on top of the CPU.Oleskan gemuk termal pada bagian atas CPU. Simpan kipas CPU pada modul penahan dan putar tuas ke atas untuk mengunci unit pendingin pada tempatnya.

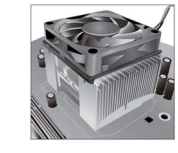

pendingin CPU ke konektor CPU\_FAN.

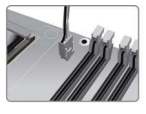

# Langkah 2. Pemasangan Modul Memori:

2-1. Longgarkan kait pada setiap sisi slot DIMM.

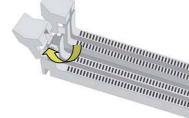

2-2. Tekan kuat DIMM hingga terpasang dengan benar. Pastikan kait slot terpasang pada tuas atas dan kaitkan pada tepi DIMM.

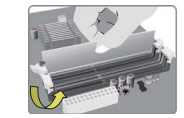

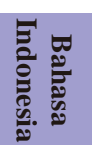

aning

# Langkah 3. Pemasangan Motherboard:

3-1. Pasang kembali pelat I/O casing dengan pelindung I/O yang disediakan dalam paket motherboard.

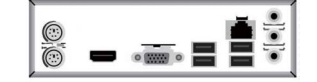

3-2. Tempatkan motherboard pada casing dengan memosisikannya ke dalam pelat I/O. Kencangkan motherboard pada casing dengan sekrup.

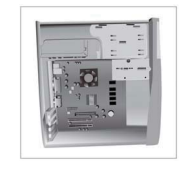

# Langkah 4. Pemasangan perangkat penyimpanan:

4-1. Harap lepaskan penutup depan dan pelat 5,25" dari casing.

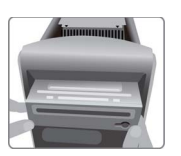

4-2. Pasang perangkat penyimpanan (IDE/SATA/ FDD) ke dalam posisinya di dalam casing dan kencangkan perangkat dengan sekrup.

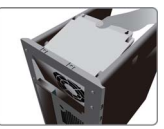

# Langkah 5. Menyiapkan Casing dan Pemasangan Catu Daya:

Lepaskan kedua sisi dan dan tutup casing, lalu pasang catu daya dengan sekrup.

Anda disarankan untuk menggunakan catu daya yang menyediakan daya lebih dari 300 W. Pasokan daya yang tidak memadai dapat mengakibatkan proses booting yang tidak stabil.

# Langkah 6. Pemasangan kartu Ekspansi:

Lepaskan logam yang terletak pada slot lalu masukkan kartu ekspansi ke dalam slot. Tekan kartu dengan kencang untuk memastikan bahwa kartu telah masuk sepenuhnya ke dalam slot. Lalu pasang kembali sekrup ke dalam posisinya.

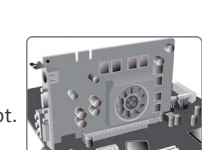

# Langkah 7. Menyambungkan Kabel dan Konektor Daya:

a. Sambungkan hard drive SATA ke kabel SATA

c. Sambungkan kabel daya 24 pin

Perhatikan bahwa saat memasang

dan konektor ATX harus sesuai.

kabel daya 24, kait pada kabel daya

b. Sambungkan konektor daya SATA ke perangkat SATA

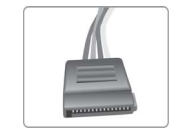

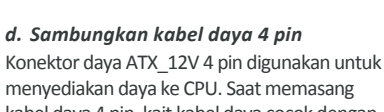

menyediakan daya ke CPU. Saat memasang kabel daya 4 pin, kait kabel daya cocok dengan konektor ATX\_12V.

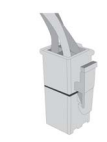

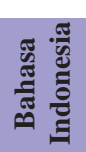

### Langkah 8. Menyambungkan port pada casing:

Setelah langkah-langkah di atas selesai, harap sambungkan peripheral seperti keyboard, mouse, monitor, dll. Lalu sambungkan daya dan nyalakan sistem. Harap pasang semua perangkat lunak yang dibutuhkan.

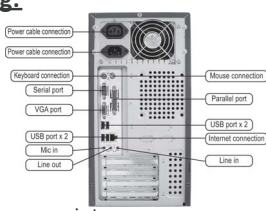

Harap pasang semua perangkat peripheral. 8-1. Sambungan keyboard 8-2. Sambungan printer

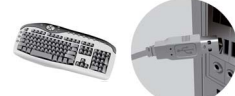

8-3. Sambungan monitor

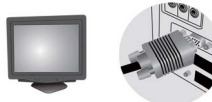

8-5. Sambungan daya

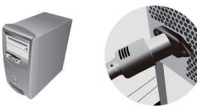

8-4. Sambungan speaker

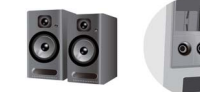

8-6. Sambungan mouse

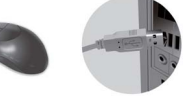

Untuk mencegah kerusakan komponen, jangan nyalakan daya sebelum pemasangan selesai.

# Menggunakan BIOS

Utulitas Pengaturan BIOS (Basic Input and Output System) menampilkan status konfigurasi sistem dan memberi Anda opsi untuk mengatur parameter sistem. Saat Anda menyalakan daya pada sistem, BIOS masuk ke rutinitas Power-On Self Test (POST), harap tekan <DEL> atau F2 untuk masuk ke pengaturan. Saat menyalakan untuk pertama kalinya, layar POST mungkin akan menunjukkan pesan "CMOS Settings Wrong" (Kesalahan Pengaturan CMOS). Harap masukkan BIOS dan tentukan "Load Default Settings" (Pengaturan Standar Beban) untuk menyetel kembali nilai CMOS standar. (Perubahan pada perangkat keras sistem seperti CPU, memori yang berbeda, dll. juga dapat memicu pesan ini.)

# Tombol Navigasi BIOS

| TOMBOL | FUNGSI                             |
|--------|------------------------------------|
| ESC    | Keluar dari menu saat ini          |
| †↓→⊷   | Menggulir antar pilihan pada menu  |
| +/-    | Mengubah nilai bidang yang dipilih |
| Enter  | Pilih                              |
| F1     | Bantuan Umum                       |
| F2     | Nilai Sebelumnya                   |
| F3     | Standar yang telah Dioptimalkan    |
| F4     | Simpan & Keluar                    |
|        |                                    |

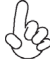

Urutan pemasangan mungkin berbeda bergantung pada jenis casing dan perangkat yang digunakan.

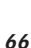

ndonesi

Bahasa

# دليل تركيب المكونات الصلبة

خطوات التركيب

# الخطوة رقم 1. تركيب وحدة المعالجة المركزية ومبرد وحدة المعالجة المركزية:

1-1 اضبط الذراع بحيث يكون بزاوية قائمة (90 درجة).

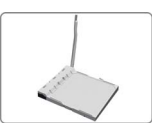

2-1 دد موضع الحافة المشطوفة في وحدة المعالجة المركزية (الزاوية التي يلاحظ عدم وجود دبابيس بها). ثم قم بمحاذاة وحدة المعالجة المركزية وثبتها في مكانها بشكل صحيح. ثم اضغط على الذراع المعدني لتثبيته في موضعه الأصلي مرة أخرى.

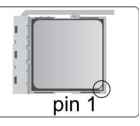

8-1 ضع قليل من الشحم الحراري فوق وحدة المعالجة المركزية. ثم ثبت مروحة تبريد وحدة المعالجة المركزية على وحدة الاحتجاز الخاصة بها ثم اكبس أرجل التثبيت الأربعة الموجودين بالمروحة للتثبيت بإحكام ضع مروحة وحدة المعالجة المركزية في وضع الاستبقاء ثم قم بقلب الرافعات لمنع تسرب الحرارة في المكان.

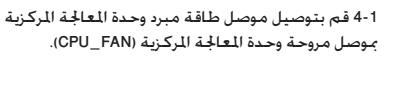

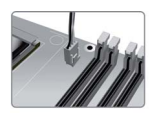

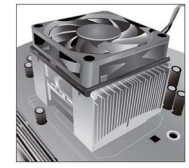

الخطوة رقم 2. تركيب وحدات الذاكرة:

1-2 افتح الأففال الموجودة على كل جانب من فتحات وحدة الذاكرة المتكاملة الثنائية (DIMM).

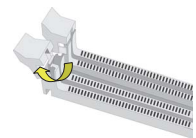

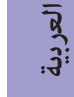

# الخطوة رقم 3. تركيب اللوحة الأم:

3-1 استبدل لوحة الإدخال/الإخراج الموجودة في الحاوية بدرع الإدخال/الإخراج المرفق في عبوة اللوحة الأم.

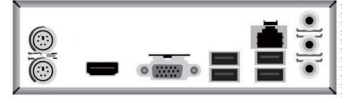

2-2 اضغط بقوة على وحدة الذاكرة الثنائية المتكاملة لأسفل حتى يتم تثبيتها بشكل صحيح. تأكد من رفع أقفال الفتحات لأعلى وقم بإغلاقها على حافة وحدة الذاكرة الثنائية المتكاملة.

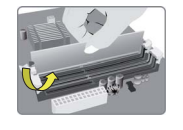

2-3 ضع اللوحة الأم داخل الحاوية عن طريق تثبيتها داخل لوحة الإدخال/الإخراج. قم بتثبيت اللوحة الأم داخل الحاوية بواسطة المسامير.

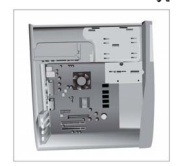

# الخطوة رقم 4. تركيب أجهزة التخزين:

4-1 يرجى إزالة الغطاء الأمامي واللوحة بمقاس 5.25 بوصة من الحاوية.

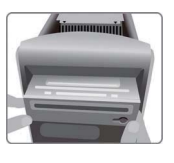

2-4 ضع أجهزة التخزين من طراز (IDE/SATA/FDD) في أماكنها داخل الحاوية وثبت الجهاز بالبراغي.

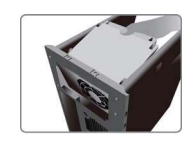

الخطوة رقم 2. تركيب وحدات الذاكرة:

قم بإزالة الجانبين وغطاء الحاوية، ثم قم بتثبيت مورد الطاقة بالبراغي.

يوصى باستخدام مورد طاقة بقدرة أكبر من 300 واط. يمكن أن تتسب الطاقة غير الكافية في عدم استقرار عملية التشغيل.

# الخطوة رقم 6. تركيب بطاقة التوسعة:

\_\_\_\_\_ قم بإزالة الجزء المعدني الموجود على الفتحة ثم أدخل بطاقة التوسعة في الفتحة. اضغط على البطاقة بقوة للتأكد من إدخالها بشكل كامل في فتحتها. ثم قم بإعادة البراغي مرة أخرى إلى مواضعها.

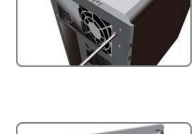

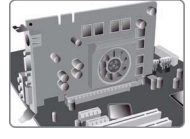

# الخطوة رقم 7. كبلات التوصيل وموصلات الطاقة:

اً. قم بتوصيل محرك الأقراص من طراز SATA بكبل SATA الخاص به

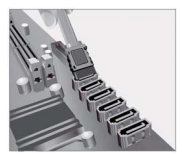

# ج. قم بتوصيل كبل الطاقة المزود بعدد 24 دبوس0

يرجى ملاحظة أنه عند تركيب كبل الطاقة المزود بعدد 24 دبوس. يجب تطابق أقفال كبل الطاقة وموصل ATX بشكل كامل.

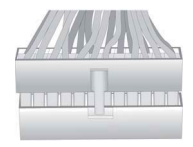

ب. قم بتوصيل موصل الطاقة من طراز SATA بالجهاز من طراز SATA

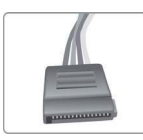

د. قم بتوصيل كبل الطاقة المزود بعدد 4 دبوس

يستخدم موصل الطاقة ATX بجهد 12 فولت الزود بعدد 4 دبابيس لتوفير الطاقة لوحدة العالجة المركزية. عند تركيب كبل الطاقة الزود بعدد 4 دبابيس. يتطابق قفل كبل الطاقة مع موصل ATX بجهد 12 فولت بشكل كامل.

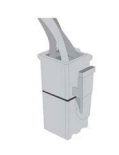

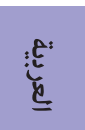
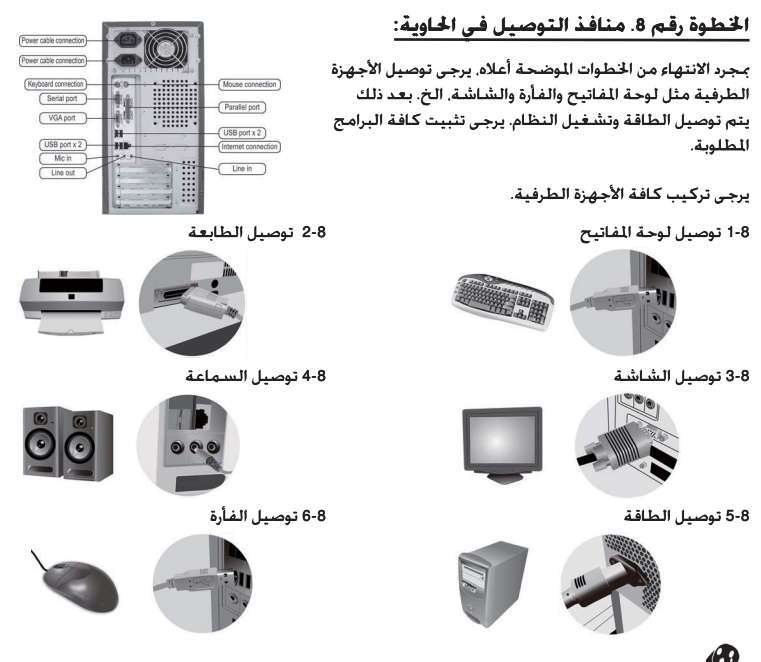

لتجنب إتلاف المكونات. لا تقم بتشغيل النظام حتى تنتهي من التركيب.

# استخدام نظام الإدخال والإخراج الأساسي (BIOS)

يظهر برنامج إعداد (نظام الإدخال والإخراج الأساسي) BIOS حالة تهيئة النظام ويوفر لك خيارات قديد معلمات النظام. عند تشغيل النظام. يدخل نظام الإدخال والإخراج الأساسي إلى الاختبار الذاتي لبدء التشغيل (POST) بشكل اعتيادي. يرجى الضغط على زر <DL أو HZ للدخول إلى قائمة الإعداد. عند التشغيل لأول مرة. قد تعرض شاشة الاختبار الذاتي لبدء التشغيل رسالة "خطأ في إعدادات نظام تشغيل ذاكرة التهيئة (CMOS)". يرجى الدخول إلى نظام الإدخال والإخراج الأساسي واختيار "حميل الإعدادات الفتراضية" لإعادة ضبط القيم الافتراضية لنظام تشغيل ذاكرة التهيب الأساسي واختيار "حميل الإعدادات الفتراضية" لإعادة ضبط القيم الافتراضية لنظام تشغيل ذاكرة التهيئة. (قد يتسبب تغيير الكونات الصلبة للنظام مثل وحدة المعالجة المركزية ووحدات الذاكرة الختلفة. الخ. في ظهور تلك الرسالة.)

#### مفاتيح الانتقال داخل نظام الإدخال والإخراج الأساسى

|                                         | 0       |
|-----------------------------------------|---------|
| الوظيفة                                 | المفتاح |
| الخروج من القائمة الحالية               | ESC     |
| للانتقال بين العناصر الظاهرة في القائمة | ←→↓↑    |
| تعديل القيمة في الحقل الحدد             | -/+     |
| تحديد                                   | Enter   |
| تعليمات عامة                            | F1      |
| القيمة السابقة                          | F2      |
| الإعدادات الافتراضية المثالية           | F3      |
| الحفظ والخروج                           | F4      |

قد يختلف ترتيب التركيب وفقا لنوع الخاوية والأجهزة المستخدمة.

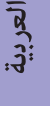

# 硬件安装指南

安装步骤

## <u>1.安装CPU和CPU风扇:</u>

1-1. 将CPU插槽旁的固定推杆拉到垂 直状态。

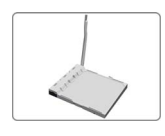

1-3. 在CPU上涂好一层平滑的散热膏 将CPU风扇固定在散热片上方。

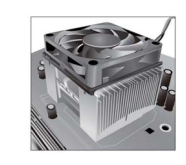

2.安装记忆体模组: 2-1. 向外扳开内存插槽两端的卡扣。

**1-2**. 将CPU上金色的三角形标示对准CPU 插槽上三角形标示,小心地将CPU正确置 入插槽。然后把固定推杆放下到锁定位置。

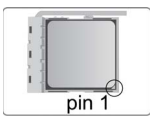

**1-4.** 将CPU风扇的电源线连接到主板 上的CPU风扇接头。

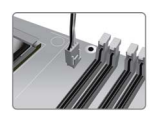

2-2. 对准内存插槽,将内存条往下按直至 完全插入。正确安装后插槽两端的卡扣会 自动锁住内存条边缘。

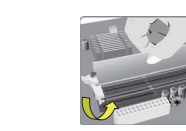

#### **3.**安装主板:

3-1. 取下机箱后面的I/O挡板,换上主 板附带的I/O弹片。

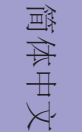

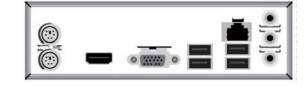

3-2. 将主板的后I/O对准机箱上的I/O挡 板孔位,放入机箱并以螺丝固定。

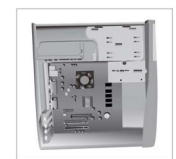

## 4.安装储存装置:

4-1. 移除机箱的前盖以及5.25吋硬盘挡 板。

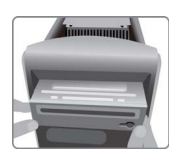

4-2. 将储存装置放入机箱中对应位置, 并以螺丝固定。

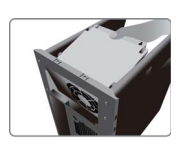

## 5.安装电源装置:

取下机箱侧面和顶部的挡板,安装好电源装置后,用螺丝固定。

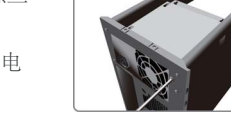

↓ 建议使用供电300瓦以上的电源供应器,以避免电源不足导致无法开机。

# **6.**安装扩充卡:

移除机箱后面的扩充金属挡板,确认扩充卡完全插入扩展 槽后,重新拧上螺丝。

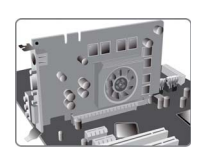

## 7.连接电源线与电源接头:

- a. 将SATA电缆连接至SATA 硬盘
- b. 将SATA电源接头连接至SATA设备

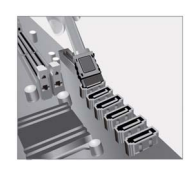

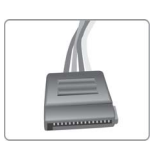

c. 连接24针电源线与电源接头

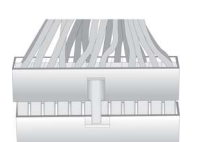

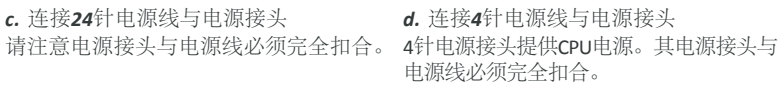

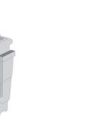

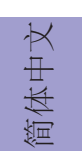

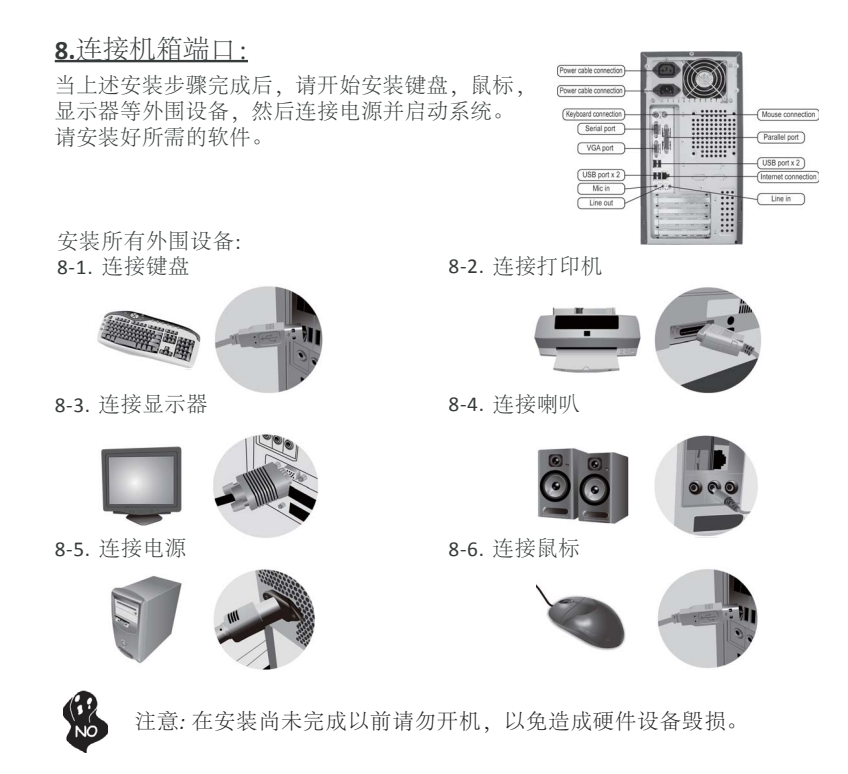

# <u>BIOS</u>使用设定

BIOS程序画面会显示系统配置,同时提供操作选项让您设定系统参数。当开机时, BIOS会进行开机自我测试 (POST),请点击 <DEL> 或 F2 进入BIOS程序设定。第一 次开机时,POST画面可能会显示 "CMOS Settings Wrong" 信息,请进入BIOS选单 并选择 "Load Default Settings" 将BIOS重新设定为默认值 (更换CPU或内存等硬件 变更也可能会出现此信息)。The BIOS (Basic Input and Output System)

BIOS 操作功能键说明:

| 键     | 功能      |
|-------|---------|
| ESC   | 退出当前菜单  |
| tl→←  | 在选项间移动  |
| +/-   | 修改选项值   |
| Enter | 选择      |
| F1    | 一般说明    |
| F2    | 前次设定值   |
| F3    | 优化预设值   |
| F4    | 保存设置并退出 |

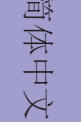

此说明内容中提供图片或安装方式仅供参考。

# 하드웨어 설치 가이드

단계별 설치 방법

# 1단계. CPU와CPU쿨러설치하기:

1-1. 레버가 90도 각이 되게 합니다.

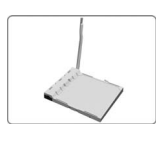

1-3. 써멀 그리스를 CPU 상단에 도포합니다. CPU 팬을 고정용 모듈에 체결한 후 레버를 채워 히트싱크를 제 위치에 고정시킵니다.

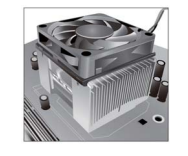

## 2단계. 메모리 모듈 설치하기:

2-1. DIMM 슬롯의 각 측면에 있는 걸쇠를 풉니다.

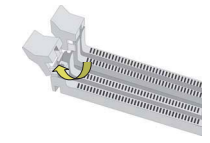

#### 3단계.마더보드 설치하기:

3-1. 케이스의 후면 I/O 플레이트를 마더보드의 패키지에 제공된 I/O 실드로 교체합니다.

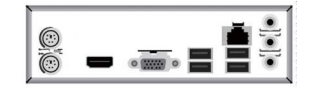

1-2. CPU 절단 모서리(눈에 띄게 핀 고정 장치가 누락되어 있는 모서리)의 위치를 확인합니다. CPU를 정확히 삽입한 후 금속 레버를 눌러 원위치가 되게 합니다.

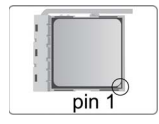

1-4. CPU 쿨러 전원 커넥터를 CPU\_FAN 커넥터에 연결합니다.

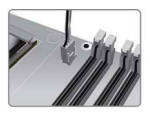

2-2. DIMM이 정확하게 설치될 때까지 단단히 누릅니다. 슬롯 걸쇠를 위로 올려 DIMM의 가장자리를 잠급니다.

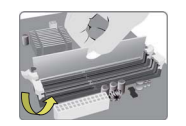

3-2. 마더보드를 1/0 플레이트에 위치시켜 케이스 내에. 스크류로 마더보드를케이스에 고정시킵니다.

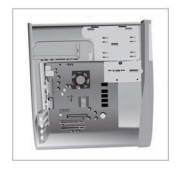

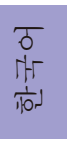

73

4단계. 저장 장치 설치하기:

4-1. 전면 커버와 5.25'' 플레 이트를 케이스에서 제거합니다.

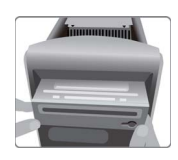

4-2. 저장 장치(IDE/SATA/FDD)를 케이스 내부 알맞은 곳에 위치시킨 후 해당 장치를 스크류로 고정시킵니다.

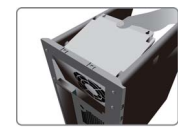

5단계.케이스 준비 및 전원공급장치의 설치:

케이스의 옆판과 덮개를 제거하고 스크류로 전원 공급장치를 설치합니다.

300W 이상의 전원을 공급하는 전원 공급장치를 사용할 것을 권장합니다. 전원 공급이 충분하지 않을 경우 부팅시 불안정해질 수 있습니다.

#### 6단계. 확장 카드 설치하기:

슬롯에 설치되어 있는 금속을 제거하고 확장 카드를 해당 슬롯에 삽입합니다. 슬롯에 완전히 삽입될 수 있도록 카드를 단단히 누릅니다. 스크류를 다시 제 자리에 체결합니다.

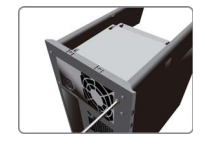

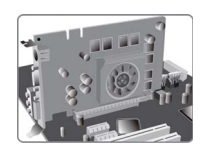

7단계.케이블및 전원 커넥터 연결하기:

a. SATA 하드 드라이브를 SATA 케이블에 연결합니다 b. SATA 전원 커넥터를 SATA 장치에 연결합니다

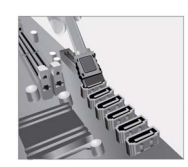

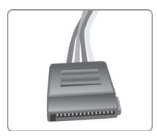

c. 4핀 전원 케이블을 연결합니다 24핀 전원 케이블 연결시 전원 케이블과 ATX 커넥터의 걸쇠가 완벽하게 맞아야 합니다.

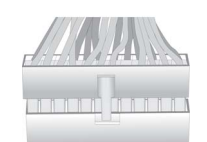

d. 4핀 전원 케이블을 연결합니다 ATX\_12V 4핀 전원 커넥터는 전원을 CPU에 공급하기 위해 사용됩니다.4핀 전원 케이블 설치시에는, 전원 케이블의 걸쇠가 ATX\_12V 커넥터와 완벽하게 맞아야 합니다.

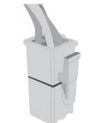

| 다악       |
|----------|
| 4L       |
| <u> </u> |

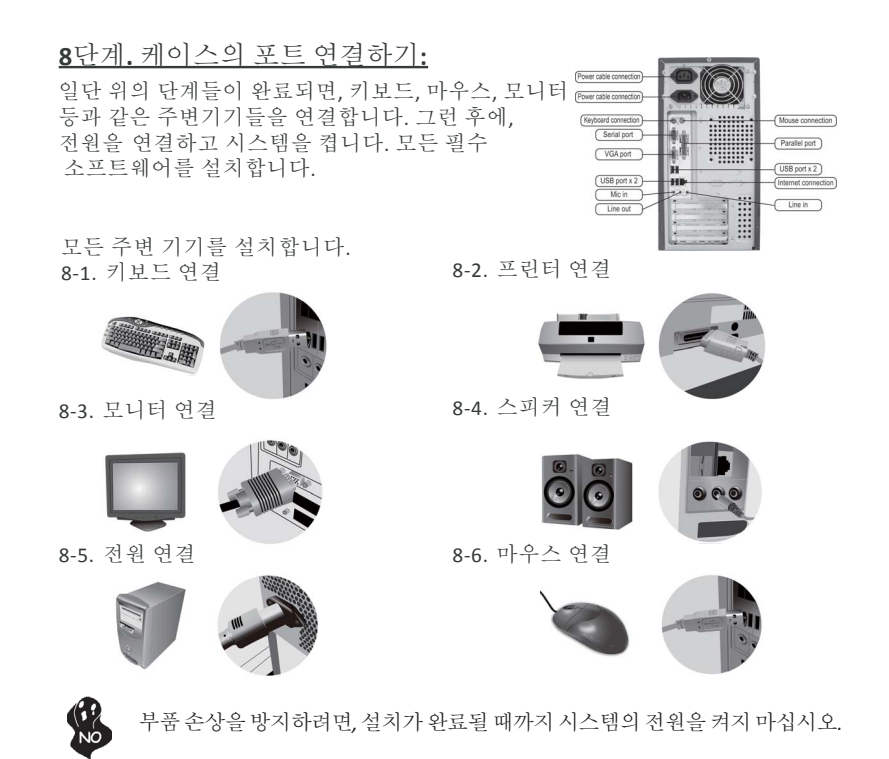

#### BIOS 사용하기

BIOS 셋업 유틸리티(Setup Utility)는 시스템의 환경설정 상태를 표시하며 시스템 매개변수를 설정하기 위한 옵션을 제공합니다. 시스템의 전원을 켜면, BIOS는 Power-On Self Test (POST) 루틴을 실행합니다, <DEL> 또는 F2를 눌러 셋업으로 들어가십시.오처음으로 전원을 켜면 POST 화면에"CMOS Settings Wrong" 메시지가 나타날 수 있습니다. BIOS로 들어가 "Load Default Settings"을 선택하여 기본 CMOS 설정값을 재설정합니다. (CPU, 메모리 등과 같은 시스템 변경할 때에도 본 메뉴가 나타날 수 있습니다.)

#### **BIOS** 메뉴 이동 키

| ヲ     | 기능         |
|-------|------------|
| ESC   | 현재 메뉴 나가기  |
| t↓→←  | 메뉴 항목 스크롤  |
| +/-   | 선택된 필드값 수정 |
| Enter | 선택         |
| F1    | 일반적인 도움말   |
| F2    | 이전 값       |
| F3    | 최적화기본값     |
| F4    | 저장후 나가기    |

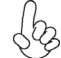

설치절차는 사용된 케이스 및 장치의 유형에 따라 다를 수 있습니다.

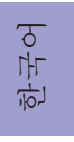

Memo

**A960M-MV USER MANUAL** 

# Header Pin Definition and Jumper Settings

#### F\_PANEL

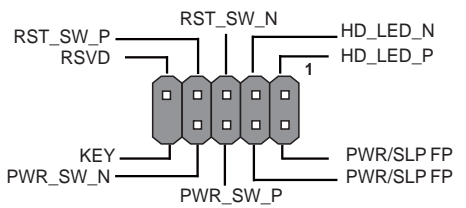

#### F\_AUDIO

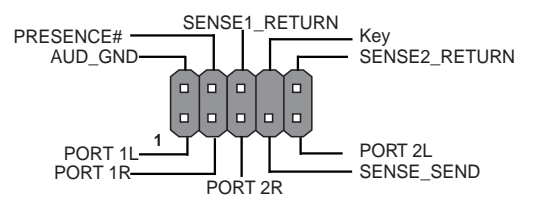

COM

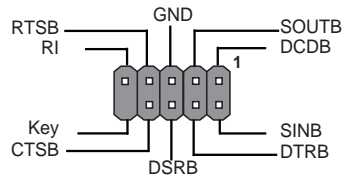

# Appendix

#### F\_USB1~2

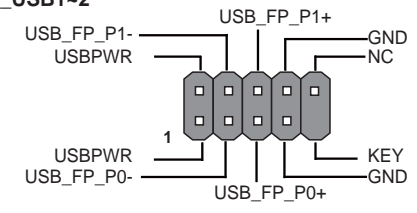

SPK

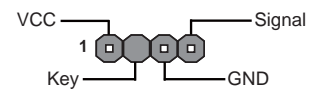

# **A960M-MV USER MANUAL**

# CPU\_FAN

SYS\_FAN

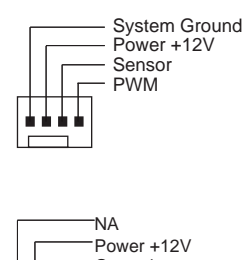

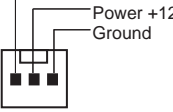

#### 1. CASE

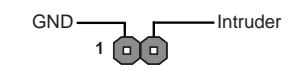

#### 2. CLR\_CMOS Jumper

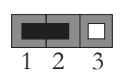

1-2: NORMAL

3. USBPWR\_R1(Rear USB PS/2 Power Select Jumper)

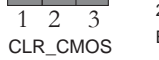

#### 2-3: CLEAR CMOS Before clearing the CMOS, make sure to turn off the system.

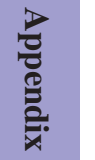

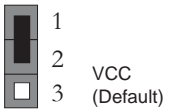

#### 1 2 3 5VSB

#### 4. USBPWR\_F1(Front Panel USB Power Select Jumper)

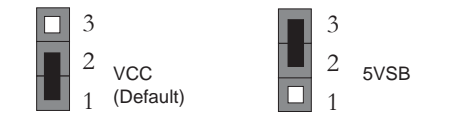

# **A960M-MV USER MANUAL**